#### **Getting Started with QuickSim II**

Software Version 8.5\_1

Part Number 059916

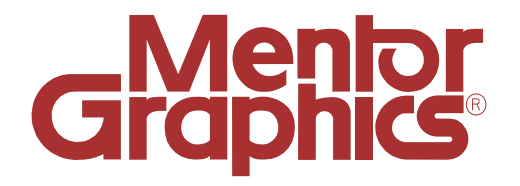

Copyright © 1991 - 1995 Mentor Graphics Corporation. All rights reserved. Confidential. May be photocopied by licensed customers of Mentor Graphics for internal business purposes only. The software programs described in this document are confidential and proprietary products of Mentor Graphics Corporation (Mentor Graphics) or its licensors. No part of this document may be photocopied, reproduced or translated, or transferred, disclosed or otherwise provided to third parties, without the prior written consent of Mentor Graphics.

The document is for informational and instructional purposes. Mentor Graphics reserves the right to make changes in specifications and other information contained in this publication without prior notice, and the reader should, in all cases, consult Mentor Graphics to determine whether any changes have been made.

The terms and conditions governing the sale and licensing of Mentor Graphics products are set forth in the written contracts between Mentor Graphics and its customers. No representation or other affirmation of fact contained in this publication shall be deemed to be a warranty or give rise to any liability of Mentor Graphics whatsoever.

MENTOR GRAPHICS MAKES NO WARRANTY OF ANY KIND WITH REGARD TO THIS MATERIAL INCLUDING, BUT NOT LIMITED TO, THE IMPLIED WARRANTIES OR MERCHANTABILITY AND FITNESS FOR A PARTICULAR PURPOSE.

MENTOR GRAPHICS SHALL NOT BE LIABLE FOR ANY INCIDENTAL, INDIRECT, SPECIAL, OR CONSEQUENTIAL DAMAGES WHATSOEVER (INCLUDING BUT NOT LIMITED TO LOST PROFITS) ARISING OUT OF OR RELATED TO THIS PUBLICATION OR THE INFORMATION CONTAINED IN IT, EVEN IF MENTOR GRAPHICS CORPORATION HAS BEEN ADVISED OF THE POSSIBILITY OF SUCH DAMAGES.

**RESTRICTED RIGHTS LEGEND** Use, duplication, or disclosure by the Government is subject to restrictions as set forth in the subdivision (c)(1)(ii) of the Rights in Technical Data and Computer Software clause at DFARS 252.227-7013.

A complete list of trademark names appears in a separate "Trademark Information" document.

Mentor Graphics Corporation 8005 S.W. Boeckman Road, Wilsonville, Oregon 97070-7777.

This is an unpublished work of Mentor Graphics Corporation.

#### TABLE OF CONTENTS

| Objectives       viii         Workbook Organization       viii         Notational Conventions       ix         Page Layout       xx         Learning Programs       xi         Related Publications       xi         Getting Started Training Workbooks       xii         User's Manuals       xii         Reference and Programming Manuals       xiii         Module 1       1-1         Introducing QuickSim II       1-1         Objectives       1-1         QuickSim II Within the Mentor Graphics Tool Set       1-2         The Capture and Simulation Process       1-4         QuickSim II Architecture       1-6         QuickSim II Input and Output       1-8         Module 2       2-2         Some Basic Concepts       2-1         Introduction       2-1         Objectives       2-2         An Electronic Design       2-4         Models and Properties       2-6         Design Changes       2-8         Logic Values and Drive Strengths       2-10         Timing Modes       2-12         Waveform Databases (WDBs)       2-14         Forces       2-16         Simulation Resettin | About This Training Workbook                    | vii  |  |
|----------------------------------------------------------------------------------------------------|-------------------------------------------------|------|--|
| Workbook Organization       viii         Notational Conventions       ix         Page Layout       x         Learning Programs       xi         Related Publications       xi         Getting Started Training Workbooks       xi         User's Manuals       xiii         Reference and Programming Manuals       xiii         Module 1       1-1         Introducing QuickSim II       1-1         Objectives       1-1         QuickSim II Within the Mentor Graphics Tool Set       1-2         The Capture and Simulation Process       1-4         QuickSim II Architecture       1-6         QuickSim II Input and Output       1-8         Module 2       2-1         Some Basic Concepts       2-1         Introduction       2-1         Objectives       2-2         An Electronic Design       2-4         Models and Properties       2-6         Design Changes       2-8         Logic Values and Drive Strengths       2-10         Timing Modes       2-12         Waveform Databases (WDBs)       2-14         Forces       2-16         Simulation Resetting       2-16         Simulation | Objectives                                      | viii |  |
| Notational Conventions       ix         Page Layout       xx         Learning Programs       xi         Related Publications       xi         Getting Started Training Workbooks       xii         User's Manuals       xiii         Reference and Programming Manuals       xiii         Module 1       1-1         Objectives       1-1         QuickSim II       1-1         Objectives       1-2         The Capture and Simulation Process       1-4         QuickSim II Architecture       1-6         QuickSim II Input and Output       1-8         Module 2       Some Basic Concepts       2-1         Introduction       2-1         Objectives       2-2         An Electronic Design       2-4         Models and Properties       2-6         Design Changes       2-8         Logic Values and Drive Strengths       2-10         Timing Modes       2-12         Waveform Databases (WDBs)       2-14         Forces       2-16         Simulation Resetting       2-18         QuickSim II Session Window       2-20                                                                          | Workbook Organization                           | viii |  |
| Page Layout       x         Learning Programs       xi         Related Publications       xi         Getting Started Training Workbooks       xi         User's Manuals       xii         Reference and Programming Manuals       xiii         Module 1       1-1         Introducing QuickSim II       1-1         Objectives       1-1         QuickSim II Within the Mentor Graphics Tool Set       1-2         The Capture and Simulation Process       1-4         QuickSim II Architecture       1-6         QuickSim II Input and Output       1-8         Module 2       2-1         Some Basic Concepts       2-1         Introduction       2-1         Objectives       2-2         An Electronic Design       2-4         Models and Properties       2-6         Design Changes       2-8         Logic Values and Drive Strengths       2-10         Timing Modes       2-12         Waveform Databases (WDBs)       2-14         Forces       2-16         Simulation Resetting       2-18         QuickSim II Session Window       2-20                                                        | Notational Conventions                          | ix   |  |
| Learning Programs       xi         Related Publications       xi         Getting Started Training Workbooks       xi         User's Manuals       xii         Reference and Programming Manuals       xiii         Module 1       1-1         Objectives       1-1         QuickSim II Within the Mentor Graphics Tool Set       1-2         The Capture and Simulation Process       1-4         QuickSim II Architecture       1-6         QuickSim II Input and Output       1-8         Module 2       Some Basic Concepts       2-1         Introduction       2-1         Objectives       2-2         An Electronic Design       2-4         Models and Properties       2-6         Design Changes       2-8         Logic Values and Drive Strengths       2-10         Timing Modes       2-12         Waveform Databases (WDBs)       2-14         Forces       2-16         Simulation Resetting       2-18         QuickSim II Session Window       2-20                                                                                                    | Page Layout                                     | X    |  |
| Related Publications       xi         Getting Started Training Workbooks       xi         User's Manuals       xii         Reference and Programming Manuals       xiii         Module 1       1-1         Introducing QuickSim II       1-1         Objectives       1-1         QuickSim II Within the Mentor Graphics Tool Set       1-2         The Capture and Simulation Process       1-4         QuickSim II Architecture       1-6         QuickSim II Input and Output       1-8         Module 2       Some Basic Concepts       2-1         Introduction       2-1         Objectives       2-2         An Electronic Design       2-4         Models and Properties       2-6         Design Changes       2-8         Logic Values and Drive Strengths       2-10         Timing Modes       2-12         Waveform Databases (WDBs)       2-14         Forces       2-16         Simulation Resetting       2-18         QuickSim II Session Window       2-20                                                                                                    | Learning Programs                               | xi   |  |
| Getting Started Training Workbooks       xi         User's Manuals       xiii         Reference and Programming Manuals       xiii         Module 1       1-1         Introducing QuickSim II       1-1         Objectives       1-1         QuickSim II Within the Mentor Graphics Tool Set       1-2         The Capture and Simulation Process       1-4         QuickSim II Architecture       1-6         QuickSim II Input and Output       1-8         Module 2       Some Basic Concepts         Some Basic Concepts       2-1         Introduction       2-1         Objectives       2-2         An Electronic Design       2-4         Models and Properties       2-6         Design Changes       2-8         Logic Values and Drive Strengths       2-10         Timing Modes       2-12         Waveform Databases (WDBs)       2-14         Forces       2-16         Simulation Resetting       2-18         QuickSim II Session Window       2-20                                                                                                    | Related Publications                            | xi   |  |
| User's Manuals       xii         Reference and Programming Manuals       xiii         Module 1       1-1         Introducing QuickSim II       1-1         Objectives       1-1         QuickSim II Within the Mentor Graphics Tool Set       1-2         The Capture and Simulation Process       1-4         QuickSim II Architecture       1-6         QuickSim II Input and Output       1-8         Module 2       Some Basic Concepts         Some Basic Concepts       2-1         Introduction       2-1         Objectives       2-2         An Electronic Design       2-4         Models and Properties       2-6         Design Changes       2-8         Logic Values and Drive Strengths       2-10         Timing Modes       2-12         Waveform Databases (WDBs)       2-14         Forces       2-16         Simulation Resetting       2-18         QuickSim II Session Window       2-20                                                                                                    | Getting Started Training Workbooks              | xi   |  |
| Reference and Programming Manuals       xiii         Module 1       Introducing QuickSim II       1-1         Objectives       1-1         QuickSim II Within the Mentor Graphics Tool Set       1-2         The Capture and Simulation Process       1-4         QuickSim II Architecture       1-6         QuickSim II Input and Output       1-8         Module 2       Some Basic Concepts         Some Basic Concepts       2-1         Introduction       2-1         Objectives       2-2         An Electronic Design       2-4         Models and Properties       2-6         Design Changes       2-8         Logic Values and Drive Strengths       2-10         Timing Modes       2-12         Waveform Databases (WDBs)       2-14         Forces       2-16         Simulation Resetting       2-18         QuickSim II Session Window       2-20                                                                                                    | User's Manuals                                  | xii  |  |
| Module 1       1-1         Introducing QuickSim II       1-1         QuickSim II Within the Mentor Graphics Tool Set       1-2         The Capture and Simulation Process       1-4         QuickSim II Architecture       1-6         QuickSim II Input and Output       1-8         Module 2       Some Basic Concepts       2-1         Introduction       2-1         Objectives       2-2         An Electronic Design       2-4         Models and Properties       2-8         Logic Values and Drive Strengths       2-10         Timing Modes       2-12         Waveform Databases (WDBs)       2-14         Forces       2-16         Simulation Resetting       2-18         QuickSim II Session Window       2-20                                                                                                    | Reference and Programming Manuals               | xiii |  |
| Introducing QuickSim II       1-1         Objectives       1-1         QuickSim II Within the Mentor Graphics Tool Set       1-2         The Capture and Simulation Process       1-4         QuickSim II Architecture       1-6         QuickSim II Input and Output       1-8         Module 2       2         Some Basic Concepts       2-1         Introduction       2-1         Objectives       2-2         An Electronic Design       2-4         Models and Properties       2-6         Design Changes       2-8         Logic Values and Drive Strengths       2-10         Timing Modes       2-12         Waveform Databases (WDBs)       2-14         Forces       2-16         Simulation Resetting       2-18         QuickSim II Session Window       2-20                                                                                                    | Module 1                                        |      |  |
| Objectives       1-1         QuickSim II Within the Mentor Graphics Tool Set       1-2         The Capture and Simulation Process       1-4         QuickSim II Architecture       1-6         QuickSim II Input and Output       1-8         Module 2       2-1         Some Basic Concepts       2-1         Introduction       2-1         Objectives       2-2         An Electronic Design       2-4         Models and Properties       2-6         Design Changes       2-8         Logic Values and Drive Strengths       2-10         Timing Modes       2-12         Waveform Databases (WDBs)       2-14         Forces       2-16         Simulation Resetting       2-18         QuickSim II Session Window       2-20                                                                                                    | Introducing QuickSim II                         | 1-1  |  |
| QuickSim II Within the Mentor Graphics Tool Set       1-2         The Capture and Simulation Process       1-4         QuickSim II Architecture       1-6         QuickSim II Input and Output       1-8         Module 2       2-1         Some Basic Concepts       2-1         Introduction       2-1         Objectives       2-2         An Electronic Design       2-4         Models and Properties       2-6         Design Changes       2-8         Logic Values and Drive Strengths       2-10         Timing Modes       2-12         Waveform Databases (WDBs)       2-14         Forces       2-16         Simulation Resetting       2-18         QuickSim II Session Window       2-20                                                                                                    | Objectives                                      | 1-1  |  |
| The Capture and Simulation Process       1-4         QuickSim II Architecture       1-6         QuickSim II Input and Output       1-8         Module 2       2-1         Some Basic Concepts       2-1         Introduction       2-1         Objectives       2-2         An Electronic Design       2-6         Design Changes       2-8         Logic Values and Drive Strengths       2-10         Timing Modes       2-12         Waveform Databases (WDBs)       2-14         Forces       2-16         Simulation Resetting       2-18         QuickSim II Session Window       2-20                                                                                                    | QuickSim II Within the Mentor Graphics Tool Set | 1-2  |  |
| QuickSim II Architecture       1-6         QuickSim II Input and Output       1-8         Module 2       2-1         Some Basic Concepts       2-1         Introduction       2-1         Objectives       2-2         An Electronic Design       2-4         Models and Properties       2-6         Design Changes       2-8         Logic Values and Drive Strengths       2-10         Timing Modes       2-12         Waveform Databases (WDBs)       2-14         Forces       2-16         Simulation Resetting       2-18         QuickSim II Session Window       2-20                                                                                                    | The Capture and Simulation Process              | 1-4  |  |
| QuickSim II Input and Output       1-8         Module 2       2-1         Some Basic Concepts       2-1         Introduction       2-1         Objectives       2-2         An Electronic Design       2-4         Models and Properties       2-6         Design Changes       2-8         Logic Values and Drive Strengths       2-10         Timing Modes       2-12         Waveform Databases (WDBs)       2-14         Forces       2-16         Simulation Resetting       2-18         QuickSim II Session Window       2-20                                                                                                    | QuickSim II Architecture                        | 1-6  |  |
| Module 2       2-1         Some Basic Concepts       2-1         Introduction       2-1         Objectives       2-2         An Electronic Design       2-4         Models and Properties       2-6         Design Changes       2-8         Logic Values and Drive Strengths       2-10         Timing Modes       2-12         Waveform Databases (WDBs)       2-14         Forces       2-16         Simulation Resetting       2-18         QuickSim II Session Window       2-20                                                                                                    | QuickSim II Input and Output                    | 1-8  |  |
| Some Basic Concepts2-1Introduction2-1Objectives2-2An Electronic Design2-4Models and Properties2-6Design Changes2-8Logic Values and Drive Strengths2-10Timing Modes2-12Waveform Databases (WDBs)2-14Forces2-16Simulation Resetting2-18QuickSim II Session Window2-20                                                                                                    | Module 2                                        |      |  |
| Introduction2-1Objectives2-2An Electronic Design2-4Models and Properties2-6Design Changes2-8Logic Values and Drive Strengths2-10Timing Modes2-12Waveform Databases (WDBs)2-14Forces2-16Simulation Resetting2-18QuickSim II Session Window2-20                                                                                                    | Some Basic Concepts                             | 2-1  |  |
| Objectives2-2An Electronic Design2-4Models and Properties2-6Design Changes2-6Design Changes2-8Logic Values and Drive Strengths2-10Timing Modes2-12Waveform Databases (WDBs)2-14Forces2-16Simulation Resetting2-18QuickSim II Session Window2-20                                                                                                    | Introduction                                    | 2-1  |  |
| An Electronic Design2-4Models and Properties2-6Design Changes2-8Logic Values and Drive Strengths2-10Timing Modes2-12Waveform Databases (WDBs)2-14Forces2-16Simulation Resetting2-18QuickSim II Session Window2-20                                                                                                    | Objectives                                      | 2-2  |  |
| Models and Properties2-6Design Changes2-8Logic Values and Drive Strengths2-10Timing Modes2-12Waveform Databases (WDBs)2-14Forces2-16Simulation Resetting2-18QuickSim II Session Window2-20                                                                                                    | An Electronic Design                            | 2-4  |  |
| Design Changes2-8Logic Values and Drive Strengths2-10Timing Modes2-12Waveform Databases (WDBs)2-14Forces2-16Simulation Resetting2-18QuickSim II Session Window2-20                                                                                                    | Models and Properties                           | 2-6  |  |
| Logic Values and Drive Strengths2-10Timing Modes2-12Waveform Databases (WDBs)2-14Forces2-16Simulation Resetting2-18QuickSim II Session Window2-20                                                                                                    | Design Changes                                  | 2-8  |  |
| Timing Modes2-12Waveform Databases (WDBs)2-14Forces2-16Simulation Resetting2-18QuickSim II Session Window2-20                                                                                                    | Logic Values and Drive Strengths                | 2-10 |  |
| Waveform Databases (WDBs)    2-14      Forces    2-16      Simulation Resetting    2-18      QuickSim II Session Window    2-20                                                                                                    | Timing Modes                                    | 2-12 |  |
| Forces2-16Simulation Resetting2-18QuickSim II Session Window2-20                                                                                                    | Waveform Databases (WDBs)                       | 2-14 |  |
| Simulation Resetting2-18QuickSim II Session Window2-20                                                                                                    | Forces                                          | 2-16 |  |
| QuickSim II Session Window2-20                                                                                                    | Simulation Resetting                            | 2-18 |  |
|                                                                                                    | QuickSim II Session Window                      | 2-20 |  |

#### **TABLE OF CONTENTS [continued]**

| Schematic Window                  | 2-22 |
|-----------------------------------|------|
| List Window                       | 2-24 |
| Trace Window                      | 2-26 |
| Monitor Window                    | 2-28 |
| Waveform DBs Window               | 2-30 |
| Waveform Window                   | 2-32 |
| QuickSim II Palettes              | 2-34 |
| OuickSim II Pulldown Menus        | 2-36 |
| OuickSim II Popup Menus           | 2-38 |
| What Was Covered                  | 2-40 |
| Module 3                          |      |
| Lab Exercises                     | 3-1  |
| Objectives                        | 3-1  |
| Lab Exercise 1: Using QuickSim II | 3-2  |
| Introduction                      | 3-2  |
| Invoking QuickSim II              | 3-6  |
| Setting Up the Simulator          | 3-7  |
| Applying Stimulus                 | 3-26 |
| Running the Simulator             | 3-31 |
| Analyzing Simulation Results      | 3-32 |
| Modifying the Design              | 3-38 |
| What Was Covered                  | 3-42 |
| Module 4                          |      |
| For Continued Learning            | 4-1  |
| Getting Started Workbooks         | 4-1  |
| Personal Learning Programs        | 4-1  |
| Instructor-Led Workshops          | 4-1  |
| Appendix A                        |      |
| Definitions                       | A-1  |

#### **LIST OF FIGURES**

| Figure 1. MGC Notepad Cascading Menu                    | ix   |
|---------------------------------------------------------|------|
| Figure 2. Page Layout                                   | X    |
| Figure 3-1. Design Manager Session Window               | 3-4  |
| Figure 3-2. Schematic Window                            | 3-9  |
| Figure 3-3. Selecting A Signal                          | 3-12 |
| Figure 3-4. Selecting Signals Using a Dynamic Rectangle | 3-13 |
| Figure 3-5. Schematic for CARD_FREQ                     | 3-14 |
| Figure 3-6. The Trace Window                            | 3-16 |
| Figure 3-7. The List Window                             | 3-19 |
| Figure 3-8. The Monitor Window                          | 3-21 |
| Figure 3-9. Instance on CARD_FREQ to Set Up             | 3-24 |
| Figure 3-10. Timing Info Report Window                  | 3-26 |
| Figure 3-11. Force Multiple Values Dialog Box           | 3-27 |
| Figure 3-12. Force Clock Dialog Box                     | 3-28 |
| Figure 3-13. Expanded Reset Dialog Box                  | 3-30 |
| Figure 3-14. Simulation Messages Window                 | 3-31 |
| Figure 3-15. Trace Window Results                       | 3-33 |
| Figure 3-16. A Lined Out Timing Info Window             | 3-40 |
|                                                         |      |

#### LIST OF TABLES

 Table 3-1. Signal Descriptions
 3-32

# **About This Training Workbook**

This training workbook is for new users of the Mentor Graphics QuickSim II logic simulator. This workbook introduces you to the components of QuickSim II, and it provides information about and practice using the SimView User Interface and Design Manager applications.

If you are using this document online in INFORM, you will see occasional highlighted text. On a black and white display, this text appears enclosed in a rectangle, and on a color display using the default color map, the text is blue. The highlighted text is a hypertext link to related materials in this and other documents. If you click the Select mouse button on a hypertext link, the linked location will be displayed. For more information on hypertext links in online manuals, refer to the section "Navigating Online Documents" in the *BOLD Browser User's Manual*.

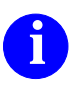

For information about the documentation conventions used in this manual, refer to *Mentor Graphics Corporation Documentation Conventions*.

## **Objectives**

After reading this training workbook and completing the labs, you should be able to do the following:

- Invoke the QuickSim II application
- Perform a basic simulation
- Set up the QuickSim II simulator
- Apply stimulus
- Run and reset the simulation
- Make design modifications
- Compare results

## **Workbook Organization**

This training workbook consists of the following sections:

- Module 1, "Introducing QuickSim II," which provides a basic discussion of QuickSim II in the Mentor Graphics environment
- Module 2, "Some Basic Concepts," which describes some features of the QuickSim II simulation environment
- Module 3, "Lab Exercises," which allows you to practice tasks identified in the "Some Basic Concepts" section
- Module 4, "For Continued Learning..." which lists the training products available from Mentor Graphics
- Appendix A, "Definitions," which defines some basic terms

#### **Notational Conventions**

The lab exercise section of this workbook asks you to choose menu items in order to issue commands.

In the menu bar of the session window, the term "Menu" corresponds to the pulldown menu name. In the edit area of the application window, "Menu" corresponds to the popup menu in the edit area. The term "Item" can be the end of the menu path, or it can be the name of another menu. If "Item" refers to another menu, it is followed by an arrow. Each time you move the cursor to an arrow, another menu cascades to the right. For example, Figure 1 shows the MGC Notepad cascading menu.

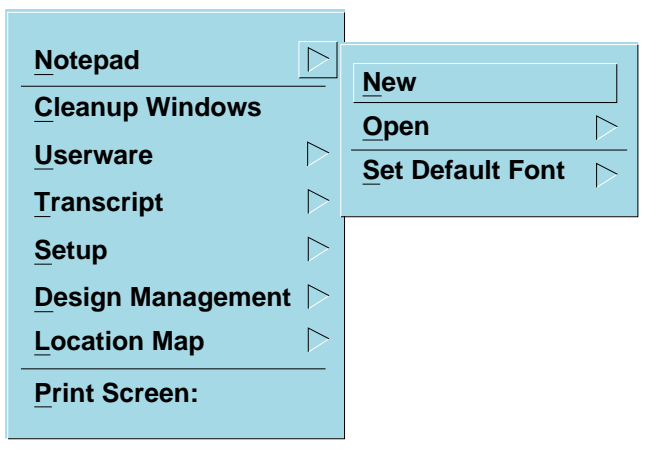

#### Figure 1. MGC Notepad Cascading Menu

In Figure 1, the menu path is represented by the following notation:

#### (Menu Bar) > MGC > Notepad > New

To travel the menu path, you press and hold the Select mouse button on the MGC menu in the menu bar, slide the cursor to the arrow following Notepad, slide the cursor over New, and then release the Select mouse button.

## Page Layout

The "Some Basic Concepts" section of this training workbook presents concepts about the QuickSim II application. Each concept is presented on two facing pages, as shown in Figure 2. The left-facing page contains an illustration or bulleted list that summarizes the explanatory material on the right-facing page. When your book is open to a concept, you can see all of the information at once.

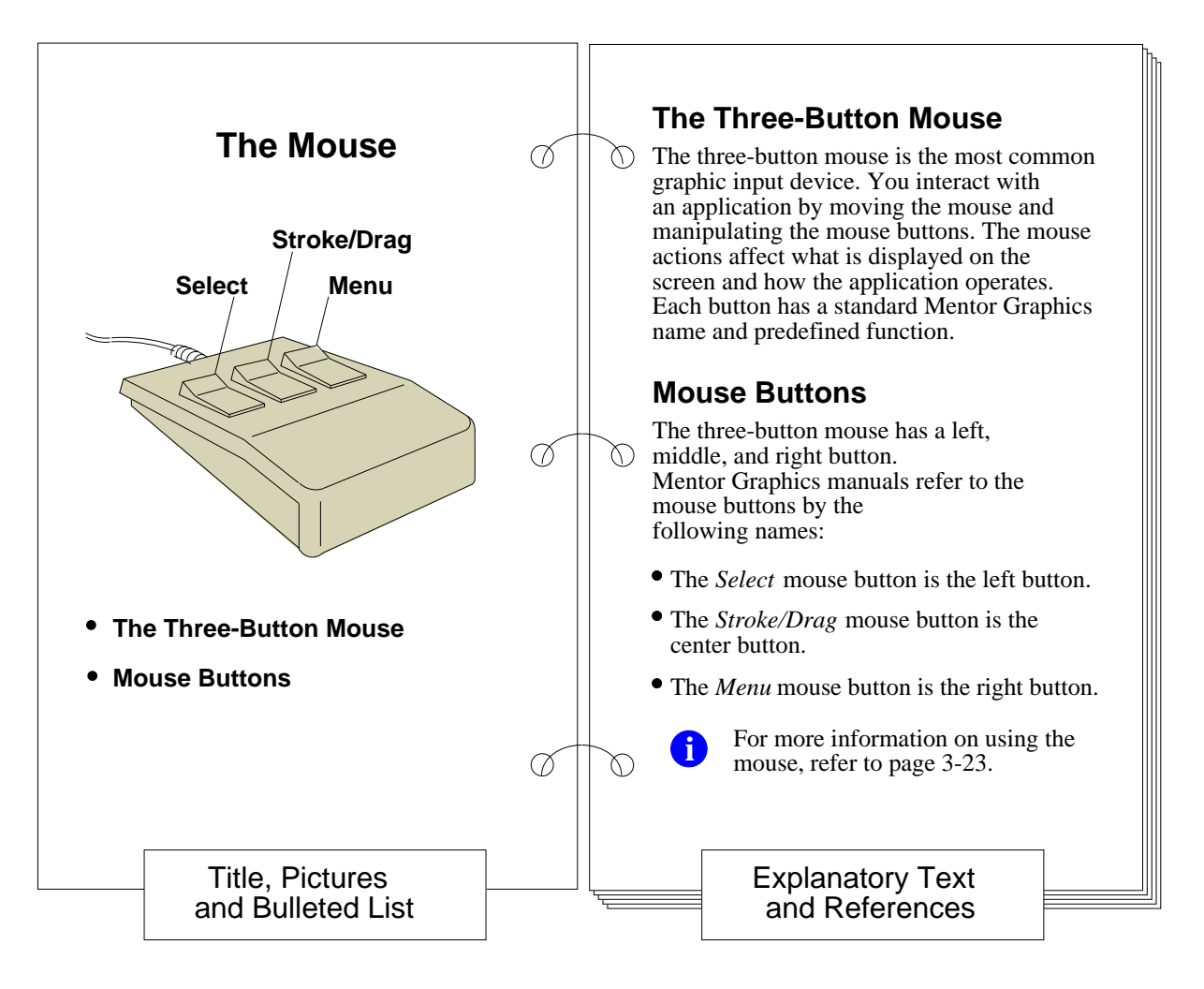

#### Figure 2. Page Layout

If you are learning this material in an instructor-led workshop, your instructor might present the left-hand pages as overhead transparencies. You can follow along in your workbook as the instructor teaches you the underlying concepts. If

your learning program is self-directed, you can proceed through the material by reading each discussion with both pages viewed.

Additionally, the "Overview of QuickSim II" and "Key Concepts" chapters of the *QuickSim II User's Manual* are recommended prerequisite reading for this training workbook because the "Some Basic Concepts" module of this workbook covers only some of the concepts discussed in the *QuickSim II User's Manual*.

#### **Learning Programs**

*Getting Started with QuickSim II* is part of a series of training workbooks and learning programs. *Getting Started with Falcon Framework* and *Getting Started with Design Architect* are recommended prerequisites to this workbook.

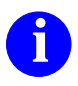

For information about Getting Started workbooks, Personal Learning Programs, and Instructor-Led Workshops, refer to the section Related Publications and Module 4, For Continued Learning....

#### **Related Publications**

The following Mentor Graphics manuals contain important information on related topics.

#### **Getting Started Training Workbooks**

All Getting Started workbooks provide conceptual information about the product and lab exercises that you can follow to gain hands-on experience with the product.

*Getting Started with Falcon Framework* is for new users of the Mentor Graphics Falcon Framework. This workbook introduces you to the components of the Falcon Framework and provides information about and practice using the Common User Interface, Design Manager, INFORM, Notepad, and Decision Support System applications.

*Getting Started with Design Architect* is for new users of Design Architect who have some knowledge about schematic drawing and electronic design, and are familiar with the UNIX or Aegis environment. The training workbook provides you with basic instructions on how to use Design Architect to create schematics and symbols.

*Getting Started with QuickSim II* is for electrical engineers who have not previously used QuickSim II. The training workbook provides you with basic instructions on how to use QuickSim II to simulate digital designs.

*Getting Started with System-1076* contains information about creating, modeling, and debugging hardware designs with Mentor Graphics System-1076. System-1076 allows system and component designers to create language models of their systems or chips. System-1076 is based on IEEE Std 1076-1987, IEEE Standard VHDL Language Reference Manual.

#### **User's Manuals**

*Common User Interface Manual* describes how to use the user interface features that are common to all Mentor Graphics products. This manual tells how to manage and use windows, the popup command line, function keys, strokes, menus, prompt bars, and dialog boxes.

*QuickSim II User's Manual* describes how to use the QuickSim II logic simulator. This manual provides background information, a hands-on tutorial intended for new users, various simulation procedures, and a comprehensive list of related procedures.

*SimView Common Simulation User's Manual* describes how to use the SimView application. This manual provides background information, various simulation procedures, and a comprehensive list of related procedures that are common to all Mentor Graphics digital and analog analysis applications.

*Design Manager User's Manual* provides information about the concepts and use of the Design Manager. This manual contains a basic overview of design management and of the Design Manager, key concepts to help you use the Design Manager, and many design management procedures.

**BOLD Browser User's Manual** describes the BOLD Browser and covers basic operations, such as locating and viewing online information.

#### **Reference and Programming Manuals**

*Common User Interface Reference Manual* contains information about all of the Common User Interface functions.

*Customizing the Common User Interface* describes how to extend the Common User Interface. This manual explains how to redefine keys and how to create your own menus, windows, dialog boxes, messages, and palettes.

*SimView Common Simulation Reference Manual* contains information about the commands, functions, userware, and related reference material for the SimView application. This material is also common to all Mentor Graphics digital and analog analysis applications.

*Design Manager Reference Manual* describes the AMPLE functions that are available in the Design Manager. This manual also describes the Design Manager shell commands.

*Digital Simulators Reference Manual* contains information about the commands, functions, userware, and related reference material specific to the Mentor Graphics digital analysis applications.

# Module 1 Introducing QuickSim II

## **Objectives**

Upon completion of this section, you should be able to:

- Describe QuickSim II Within the Mentor Graphics Tool Set
- List the types of models that can be used with QuickSim II
- Describe The Capture and Simulation Process and how QuickSim II can help you with this process
- Describe the QuickSim II Architecture
- List the QuickSim II Input and Output used by the application

#### QuickSim II Within the Mentor Graphics Tool Set

- Simulates a digital schematic design from Design Architect
- Allows you to use hardware models, System-1076 VHDL models, and component models
- Provides an iterative process through schematic capture, simulation, physical layout, and test

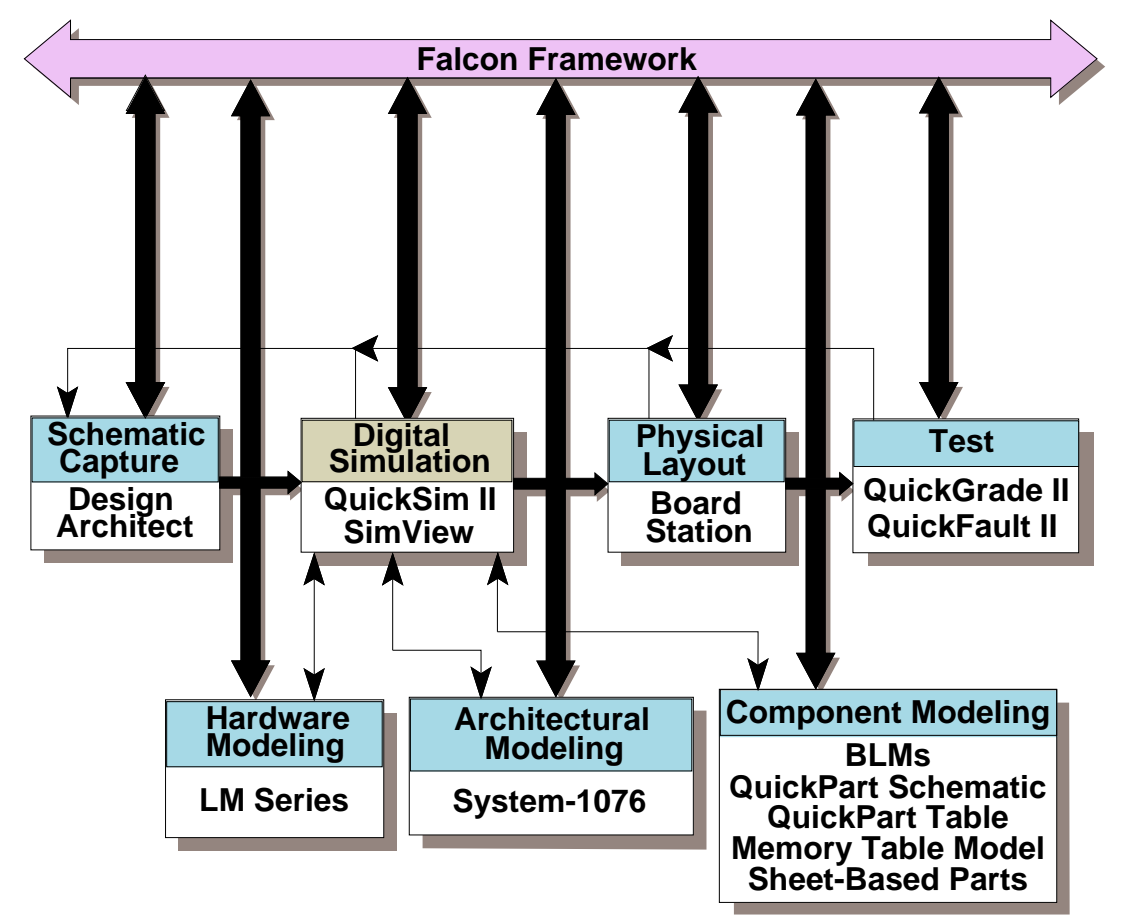

# QuickSim II Within the Mentor Graphics Tool Set

The QuickSim II application is a logic simulator that enables you to test the "software breadboard" of a digital hardware design. QuickSim II performs operations on the software schematic of a digital logic schematic design created in Design Architect, or in synthesis or VHDL applications. The schematic design consists of parts connected together in Design Architect.

You can use the following modeling systems in conjunction with QuickSim II:

- **Hardware.** The LM-Family of models are hardware models in the Mentor Graphics tool set that you can use in order to model digital hardware.
- Architectural. System-1076 is a method by which a hardware designer can create, debug, and simulate System-1076 models with an integrated set of tools.
- **Component.** Behavioral Language Models (BLMs), *QuickParts*, and Sheetbased parts are *component*-level software models in the Mentor Graphics tool set that you can use to model digital logic devices.

After verifying the functional accuracy of a digital logic schematic design by simulating in QuickSim II, you can use physical layout applications to place and route the printed circuit board design or to layout an ASIC. You can then use test applications to evaluate the testability of the design.

At any point, you can reiterate the process by making design changes and verifying the functionality of the design through more simulation, layout, and test procedures.

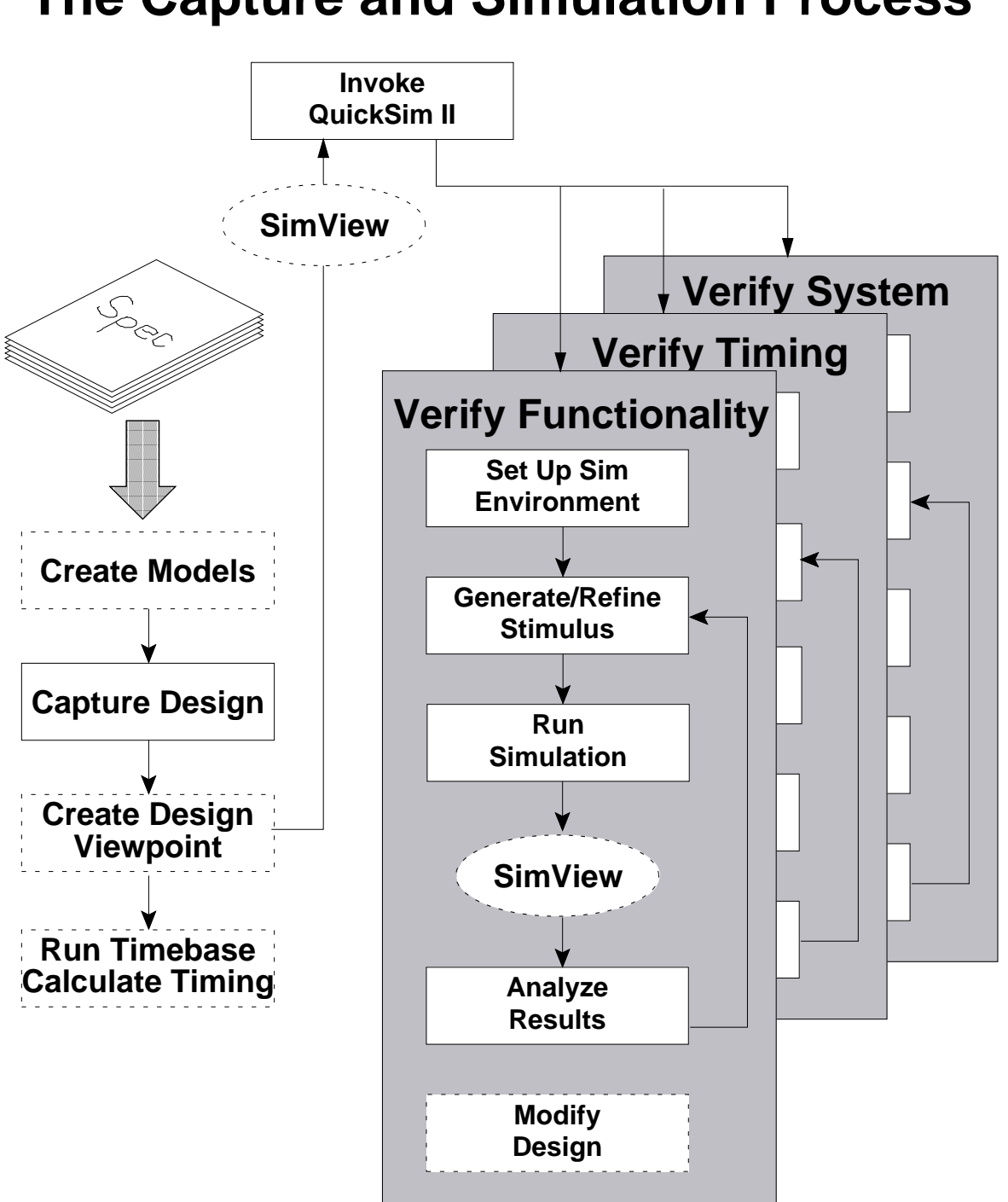

#### **The Capture and Simulation Process**

#### **The Capture and Simulation Process**

The QuickSim II Capture and Simulation Process is iterative, and you can repeat the applications until you feel confident about your design. A single iteration of the process typically includes these major steps:

- **Capture the schematic.** Create a *component* using Design Architect to capture the schematic and edit symbols.
- Create a *design viewpoint*. Optionally, create a design viewpoint in the Design Viewpoint Editor (DVE). A design viewpoint contains configuration rules that determine how QuickSim II evaluates the contents of the design.
- **Calculate delay values.** Optionally, invoke TimeBase to calculate delay values from the information provided in *technology files*.
- **Invoke SimView.** Optionally, invoke SimView to create stimulus waveforms for subsequent simulation in QuickSim II.
- **Invoke the simulator.** Invoke QuickSim II on the design. Specify the design viewpoint if a custom one exists. By default, QuickSim II creates a default *design viewpoint configuration* when it invokes.
- Set up the simulation. Specify setup conditions such as the timing, spike handling model, and runtime checking capabilities. Your design's maturity determines the setup conditions. During early design stages, you focus on debugging logic functionality, so you should enable the unit delay timing mode. The effects of timing becomes the next concern, so you include timing information. Later, your design might be one or more instances in a larger system, where you can again use unit delay for performance reasons.
- Create or refine stimulus and run the simulation.
- Analyze simulation results. Optionally, you can exit QuickSim II and use SimView to analyze the simulation data.
- **Modify design and rerun the simulation.** You can correct design errors in the Design Architect or perform "what if" analyses by modifying *design property* values. For example, you can change the schematic using Design Architect and then bring those changes directly into the simulator during the simulation session.

## **QuickSim II Architecture**

 Communication between QuickSim II and the user, the waveform databases, and the Electronic Design Database

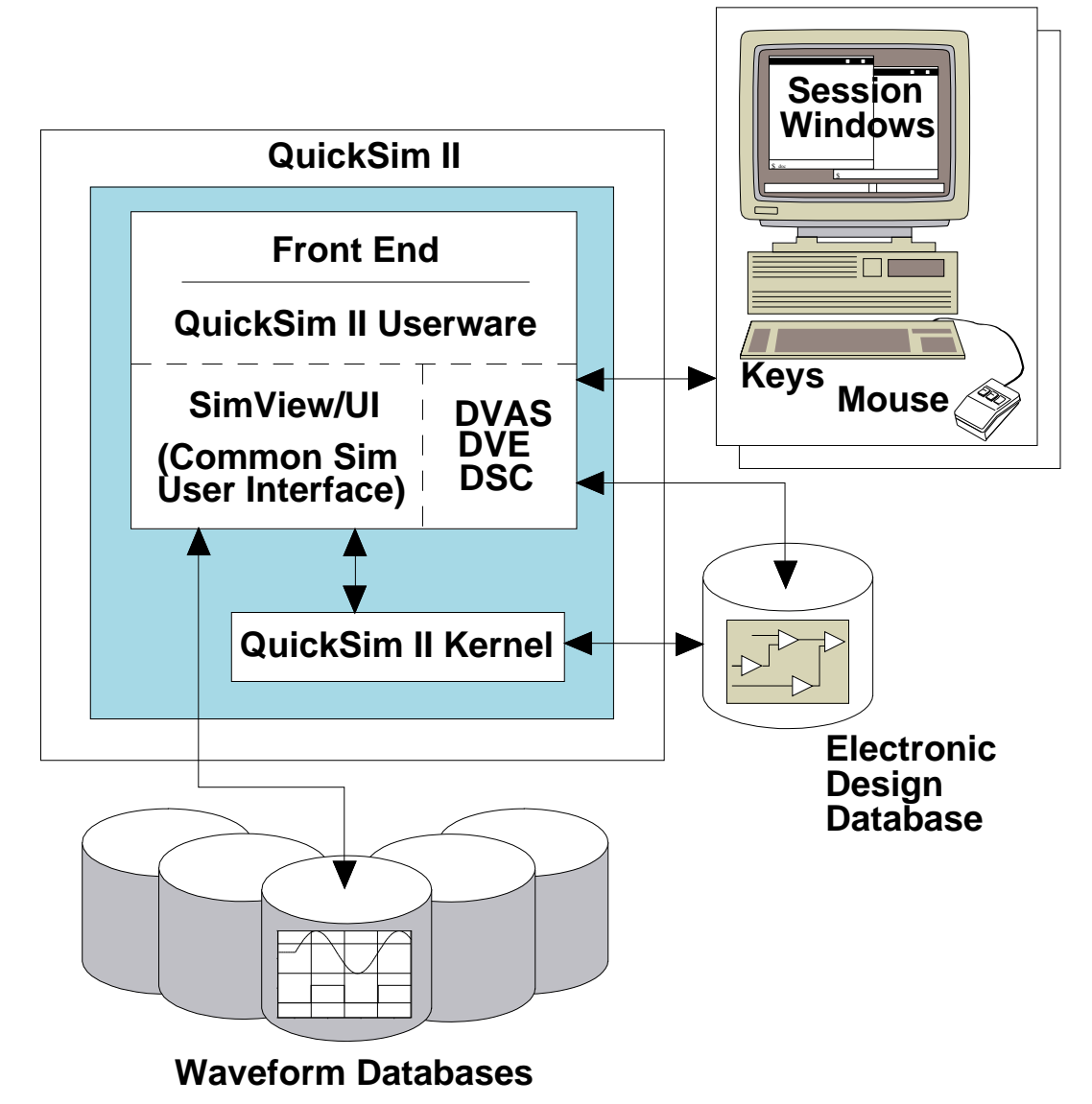

## **QuickSim II Architecture**

The QuickSim II architecture consists of the following elements:

- **Front end.** Software that provides communication between the user, the design data, and the QuickSim II kernel
  - **QuickSim II Userware.** Menus, key definitions, session windows, and gadgets that enhance the usability of the simulator
  - **SimView.** Simulator commands that enable you to interact with a simulation and to display the results for analysis
  - **DVAS (Design Viewing and Analysis Support).** Commands common to many applications that enable you to select and to view design items
  - **DVE (Design Viewpoint Editor).** An application containing commands that enable you to perform incremental design changes during the simulation
  - SC (Syntax Checker). A utility that allows you to check the hierarchical design connectivity during a simulation; useful after making incremental design changes
- Electronic Design Database. Design structure, design viewpoint, back annotations, and other *design objects* that the simulator uses; provides information to both the front-end and the kernel
- QuickSim II kernel. Program that performs the actual simulation
- Waveform Databases (WDBs). Collections of objects that provide stimulus to the design and hold simulation results; results database generated by the kernel and accessed by the front-end for display purposes

#### **QuickSim II Input and Output**

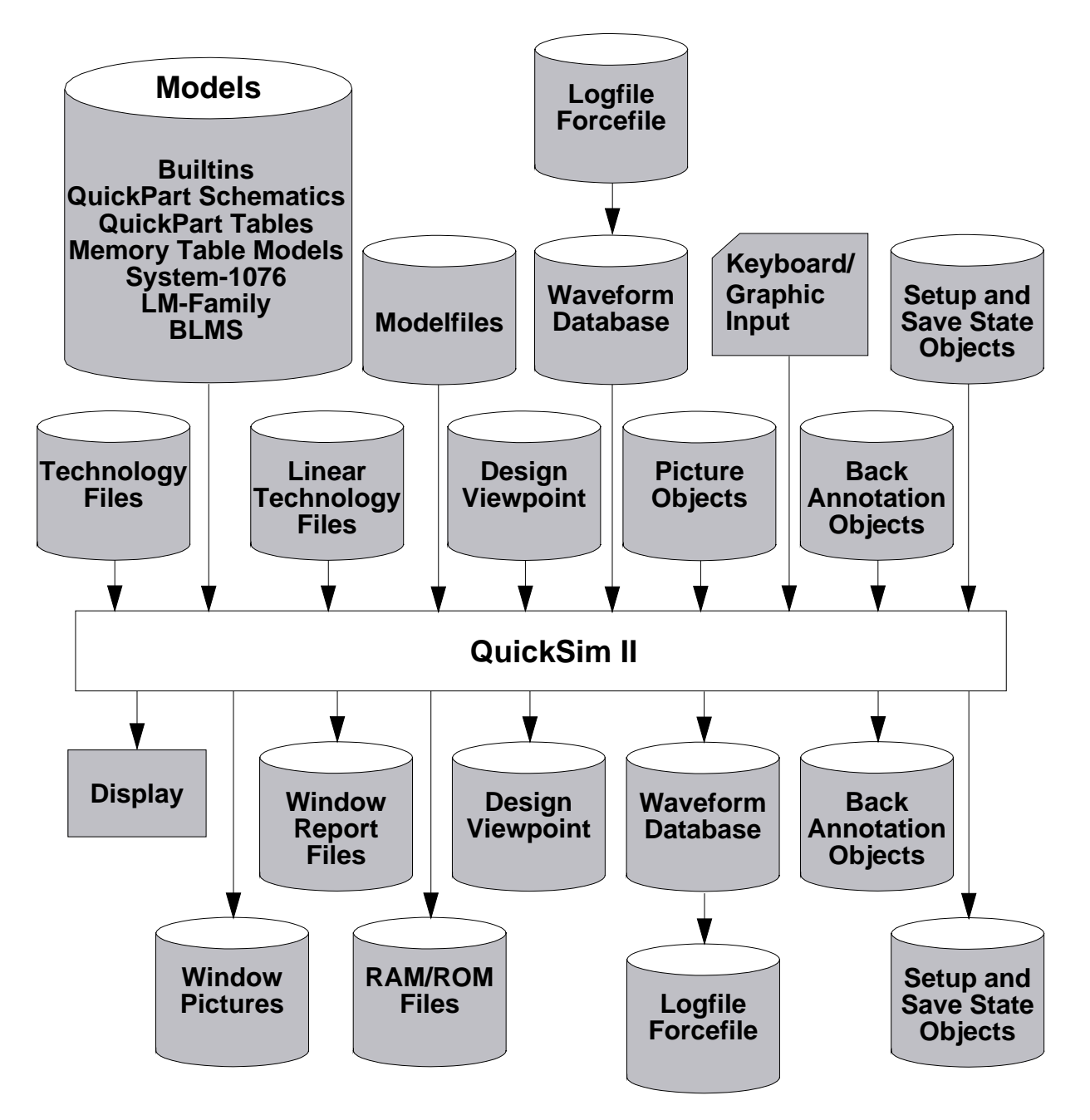

## **QuickSim II Input and Output**

Input and output objects include the following:

- Input objects
  - **Models.** Primitives, QuickPart Schematics, QuickPart Tables, Memory Table Models, System-1076 VHDL, LM-Family, and BLMs
  - Timing objects. Technology files and linear technology files
  - Keyboard, mouse. Interactive devices for QuickSim II and the database
- Output objects
  - List and Trace. Window information can be sent to file or printer
  - **Reports.** Report information can be sent to file or printer
  - **Display.** Visual interactive device for QuickSim II and the database

#### • Input/Output objects

- **Waveform Databases.** Stimulus from converted forcefile and logfile formats; can convert to logfile and forcefile formats
- **Design Viewpoint.** Configuration data, design checking rules, back annotation object
- Pictures. Graphics loaded, viewed, updated, and saved
- **Modelfiles.** RAM and ROM initialization information; simulator can write RAM/ROM simulation data to a file; also for PLAs and PLDs
- Setup object. Setup conditions for simulation interface and kernel
- Save state object. Saved and restored information for simulation states

## Module 2 Some Basic Concepts

#### Introduction

This section contains some basic concepts for the QuickSim II application. The topics covered in this section are:

- Definition of An Electronic Design
- A basic review of Models and Properties
- What Design Changes can be done
- Definitions of Logic Values and Drive Strengths
- What Timing Modes are available
- How the Waveform Databases (WDBs) are set up
- How Forces are applied
- How Simulation Resetting is performed
- A review of the QuickSim II Session Window and an introduction to basic QuickSim II windows, including:
  - > Schematic Window
  - > List Window
  - > Trace Window
  - > Monitor Window
  - > Waveform DBs Window and Waveform Window
- A review of QuickSim II Palettes, and QuickSim II Pulldown Menus and QuickSim II Popup Menus

## **Objectives**

- Describe the two parts of an electronic design
- Describe the two types of models
- Define a property; list the four property attributes
- Describe design change methods
- Define the logic values and drive strengths associated with the twelve signal states
- Describe the three timing modes
- Describe the major session window areas
- Describe the contents of these windows: schematic view, List, Trace, Monitor, Transcript, Waveform
- Describe palettes and pulldown and popup menus

## **Objectives**

Upon completion of this section, you should be able to:

- Define an electronic design and describe its two major parts
- Define a model and describe the two types of models
- Define a property and list the four attributes of a property
- List and describe methods of making design changes
- Define the logic values and the drive strengths that combine to make up the twelve signal states
- List and describe the three timing modes
- Describe the major areas of the QuickSim II session window
- Describe the contents of each of the following: schematic view window, List window, Trace window, Monitor window, Transcript window, and Waveform window
- Describe the sections in a palette
- Describe the differences between pulldown and popup menus

## **An Electronic Design**

- An electronic design consists of two elements:
  - Component
  - Design viewpoint
- Both elements are required for analysis and layout

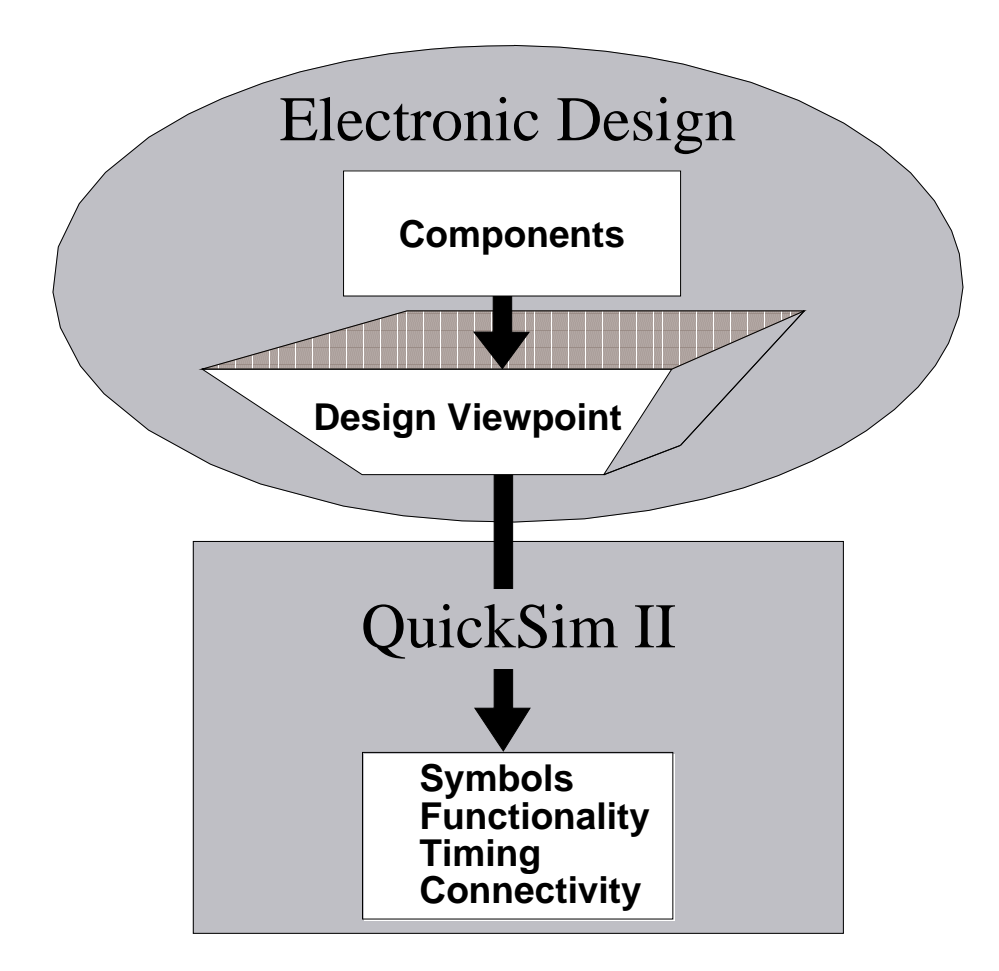

#### **An Electronic Design**

An electronic design is an object that represents the circuitry of an electronic device and must have both a component and a design viewpoint. Components and design viewpoints are defined as follows:

• **Component.** An object that is created by the design creation applications; contains a set of models that describe the functional, graphical, timing, and technological aspects of the electronic design.

A *component* can be a logic gate, for example, or it can be a schematic for an entire system.

• **Design viewpoint.** An object that contains specific interpretations of a component for different Mentor Graphics applications; created by invoking an application on a design or by using the Design Viewpoint Editor.

A *design viewpoint* contains a configuration that defines how a component is interpreted by a particular application. For example, a viewpoint can contain a configuration for QuickSim II and a configuration for PCB Package.

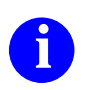

For more information about design viewpoints, refer to the *Design Viewpoint Editor User's and Reference Manual*.

#### **Models and Properties**

- Models define functional, timing, and graphical aspects of a component
- Examples of model types are:
  - Symbol
  - Schematic
  - VHDL
  - Technology file
- Properties are labels attached to a design object
- Properties are needed to:
  - Establish connectivity
  - Convey circuit characteristics to the simulator
- Properties have these attributes:
  - o Name
  - o **Type**
  - Value
  - Owner

#### **Models and Properties**

An electronic design uses models and properties to provide functional and timing information during a simulation and to define design characteristics that cannot be visually identified from a schematic design. Models and properties are defined as:

- **Model.** A description of a device that provides functional and timing information; used by simulation and analysis applications.
- **Property.** A textual label attached to a *design object* that defines design characteristics; an example is a rise property.

A model can be either functional or non-functional, which are defined as follows:

- **Functional.** A model that describes the function of a circuit; examples are a built-in primitive, a *QuickPart Table*, a *QuickPart Schematic*, a VHDL model, or a Behavioral Language Model (BLM).
- Non-functional. A model that does not describe the function of a circuit; examples are symbols and *technology files*.

A property conveys circuit characteristics, such as pin rise and fall times, initialization states of pins and nets, or logic functions associated with symbols. Properties have at least three attributes: name, type, and value. Properties can also have an owner attribute.

0

For more information about modeling techniques, refer to the *Digital Modeling Guide*. For more information about properties used in QuickSim II, refer to the "Simulation Design Properties" subsection of the *Digital Simulators Reference Manual*.

## **Design Changes**

- Decrease design iteration time
- Can be made within the QuickSim II environment
- Are of three types:
  - Reloading models
  - Swapping models
  - Changing design properties
- Are tracked by the simulator
  - Property changes go into back annotation object
  - Model changes tracked internally

## **Design Changes**

An incremental design change is a change to a design object that is incorporated in the design without exiting the QuickSim II application environment. Incremental design changes in QuickSim II usually decrease the time needed for a design iteration. The three types of design changes are as follows:

• **Reloading models.** If a model changes during the time you are in a QuickSim II session, you can reload the most recent version.

For example, you can use the appropriate editor to correct a problem with a schematic or a technology file. You can then recompile the file, if necessary, and reload the corrected version from within the simulation environment.

• Swapping models. If you want to substitute one compatible model for another, you can swap the models by editing the Model property.

For example, you can swap a sheet-based model for a VHDL model by changing the Model property.

• Changing design properties. If you want to add or change property values in a design, you can annotate the design directly in the QuickSim II simulator. Annotating a design with new or different property values enables you to perform "what if" scenarios.

For example, you can adjust delays by changing the values of the Rise and Fall properties. You can also change properties that affect design parameters.

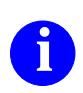

For more information about design changes, refer to the "Design Changes in QuickSim II" section in the *QuickSim II User's Manual*.

## **Logic Values and Drive Strengths**

- Twelve signal states in QuickSim II
- Signal states: combinations of logic values and drive strengths
- Logic values: high (1), low (0), and unknown (X)
- Drive strengths: strong (S), resistive (R), high impedance (Z), and indeterminate (I)

|                    | Signal Level |            |             |
|--------------------|--------------|------------|-------------|
| Drive Strength     | Low (0)      | High (1)   | Unknown (X) |
| Strong (S)         | 0S           | 1 <b>S</b> | XS          |
| Resistive (R)      | 0R           | 1 <b>R</b> | XR          |
| High Impedance (Z) | 0Z           | 1Z         | XZ          |
| Indeterminate (I)  | 01           | 1I         | XI          |

#### **Logic Values and Drive Strengths**

There are twelve signal states in the QuickSim II environment. Each signal state is a combination of a logic value and a drive strength. A logic value and a drive strength are defined as follows:

- **Logic value.** A Boolean value that indicates the level of a signal. The logic values are:
  - **0.** A low signal level
  - **1.** A high signal level
  - **X.** An unknown signal level
- **Drive strength.** A value that allows the simulator to resolve signal contention and to simulate effects of different technologies. The drive strengths are:
  - S. A strong signal strength
  - **R.** A resistive signal strength
  - Z. A high impedance signal strength
  - I. An indeterminate signal strength

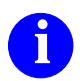

For more information about signal states and state-strength accuracy, refer to the "QuickSim II Logic Values and Drive Strengths" and the "Simulator Accuracy" subsections of the *QuickSim II User's Manual*.

## **Timing Modes**

- Five timing modes
  - o Unit delay
  - Linear timing, if present (Imin, Ityp, or Imax)
  - Linear timing with constraint checking
  - Full timing (min, typ, or max)
  - Full timing with constraint checking
- Timing mode set at invoke for entire design; during simulation for specific instances

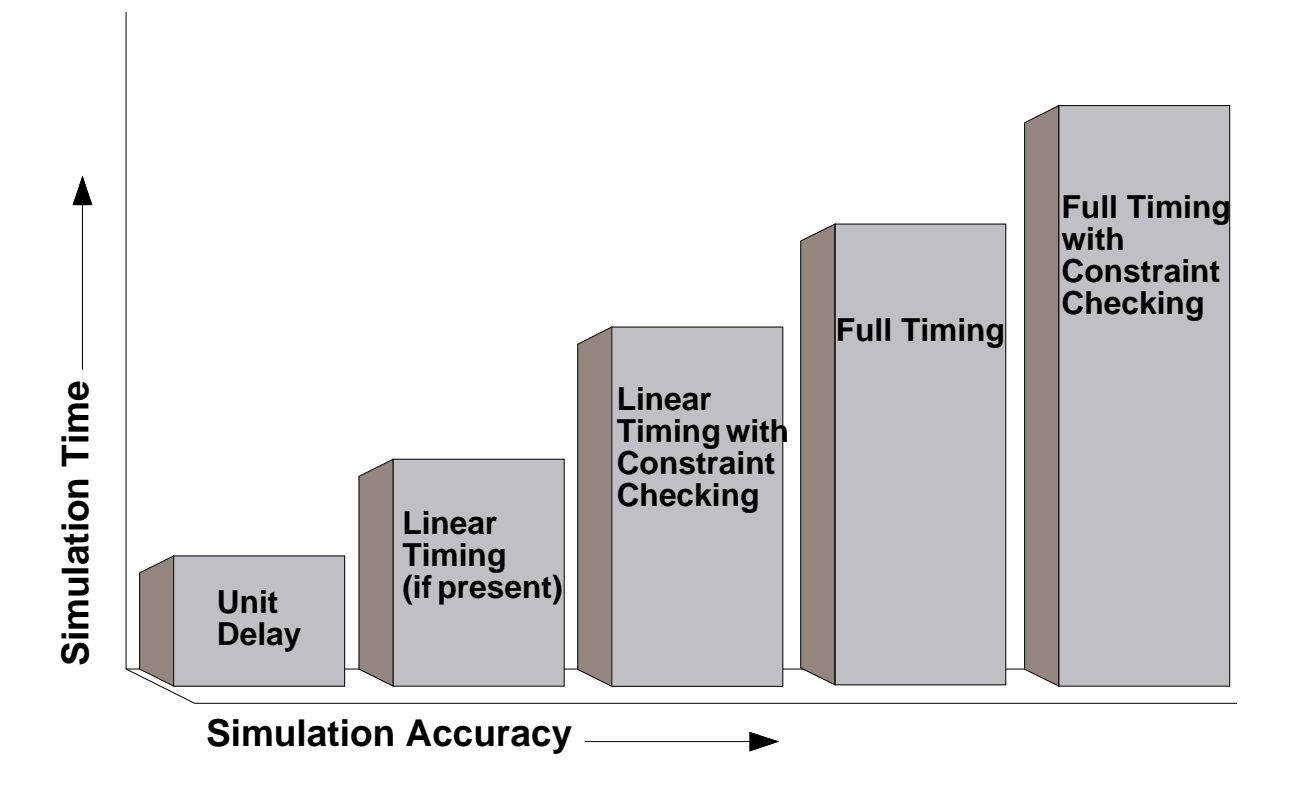
### **Timing Modes**

Each mode consists of settings that make simulation speed and accuracy tradeoffs. You can set the mode for the design when you invoke, or you can use individual commands on individual instances. The timing modes are as follows:

- Unit delay. (Default) Provides high performance at the expense of accuracy. You can use this mode when debugging design functionality. All output and I/O pins have a rise and fall delay of one timestep (default is 0.1 ns). Input pins have a rise and fall delay of 0. The simulator ignores all technology files.
- Linear timing (lmin, ltyp, or lmax). Provides straight-line approximations of the timing that is defined by the associated technology files. In this mode, you can debug the effects of timing on your design's functionality, but only if the components include linear technology files. In this mode, timing is computed significantly faster than when you use full technology files.
- Linear timing with constraint checking. Provides straight-line timing approximations with full constraint checking. You can use this mode to produce timing violation messages. As with the linear timing mode, your components must provide linear technology files. The next step is to use full timing with constraint checking.
- **Full timing.** Provides timing accuracy without timing constraint checking. This mode simulates the effects of timing on the design logic. Full timing consists of the min, typ, or max values from all technology file-specified delay equations, rise and fall pin delays, and BLM and VHDL delay instructions.
- Full timing with constraint checking. Provides complete timing accuracy with full constraint checking. You can use this timing mode to produce timing violation messages during full-circuit debugging operations. This mode uses the min, typ, or max values from all technology file-specified delay equations, rise and fall pin delays, and BLM and VHDL delay instructions; it also checks for constraints and spike, contention, and hazard violations.

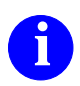

For more information about timing modes, refer to subsection "Simulation Timing Modes" of the *QuickSim II User's Manual*.

## Waveform Databases (WDBs)

• Are used to store stimulus and/or results from a simulation

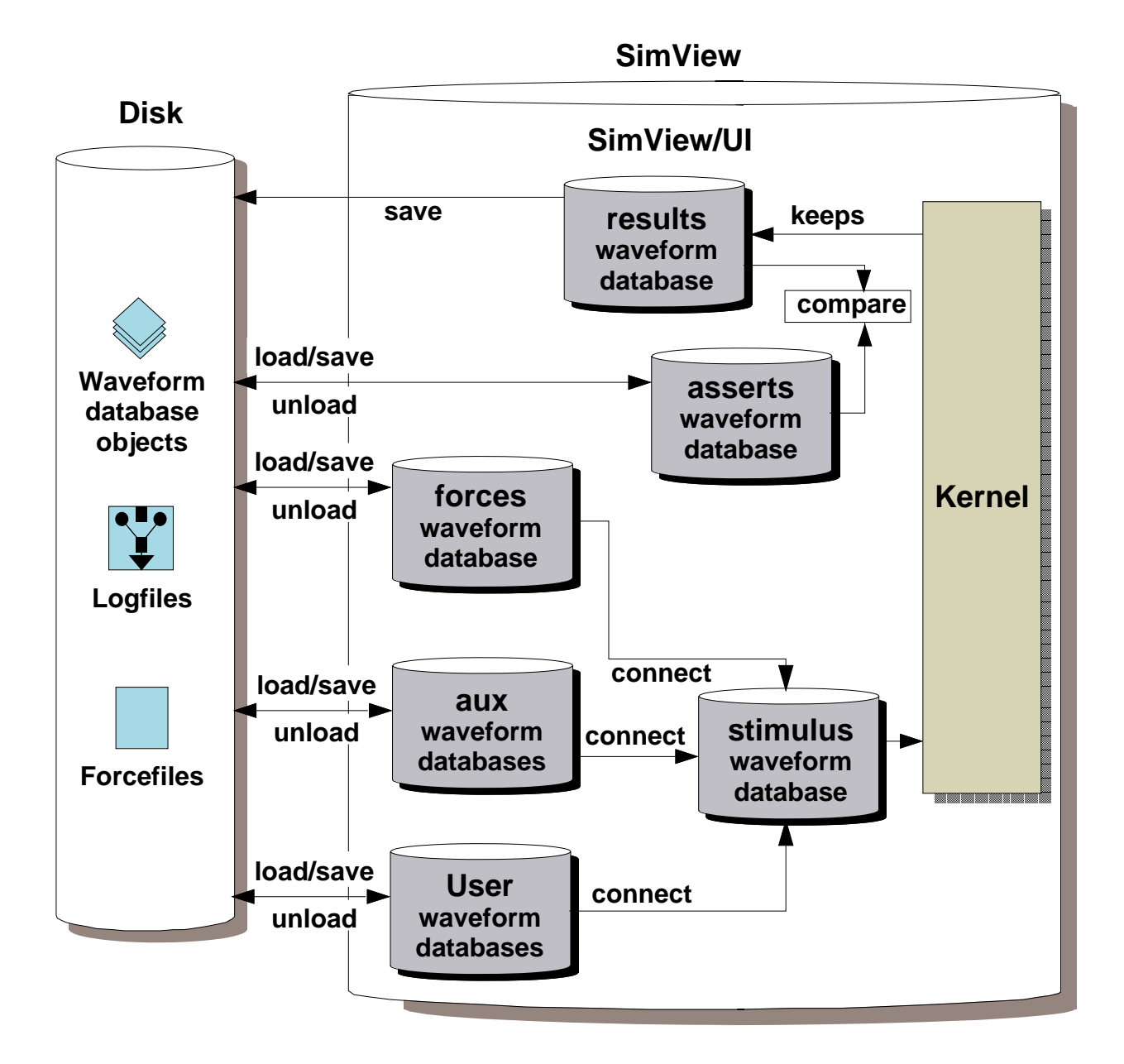

#### Waveform Databases (WDBs)

A waveform database (WDB) is a design object that contains signal activity in a binary (compiled) format. The simulator directly interacts with WDBs when it either reads stimulus or writes results. WDBs have the following characteristics:

- You can create WDBs to view and to use as stimulus.
- You can save WDBs to disk, and manage them by version.
- The simulator can quickly read and apply WDBs to designs.
- The simulator automatically creates and manages the following WDBs:
  - **Results WDB.** Stores the simulated activity of the targeted signals; provides signal data for window displays (by default).
  - **Forces WDB.** Contains the waveforms that were created or modified by the Force (or the Delete Force) command. By default, you can use the Waveform Editor to edit waveforms in the Forces WDB.
  - **Stimulus WDB.** Merges all the connected waveforms and supplies them to the kernel as a single stream of stimulus. You can connect to the kernel any user-defined WDB. The Forces WDB is connected by default.
- You can load a WDB from disk into the Forces WDB to be used as stimulus.

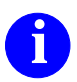

For more information about WDBs, refer to subsection "Waveform Databases" in the *SimView Common Simulation User's Manual*.

### Forces

- Individual stimulus applied to:
  - o **Pins**
  - o Nets
  - o **Buses**
- Stored in Forces waveform database (WDB) by default; you can target forces to any WDB
- Connected to Stimulus WDB by default when simulator is invoked
- Can be disconnected from Stimulus WDB

#### Forces

A force is an individual stimulus that is applied to a pin, net, or bus.

When you invoke QuickSim II on a design, the Forces WDB is automatically connected to the Stimulus WDB. All the forces in the Forces WDB are applied to any simulation that the QuickSim II simulator performs. You can connect multiple WDBs to the Stimulus WDB.

If you do not want the forces in the Forces WDB to be applied to a simulation, you can disconnect the entire Forces WDB, which effectively cancels all individual forces that have been made up to that point. You disconnect the Forces WDB by responding to the dialog box that appears when you choose the (**Menu Bar**) > **Setup > Disconnect > Waveform DBs** pulldown menu path.

You can also disconnect individual forces on a specific signal by indicating one or more forces in a dialog box that appears in response to the (**Menu Bar**) > **Setup > Disconnect > Waveforms** pulldown menu path.

You can reconnect the Forces WDB or an individual force by choosing the **Connect** pulldown menu paths similar to the **Disconnect** menu paths above.

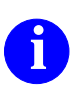

For more information about forces, refer to subsection "Creating Stimulus" subsection of the *SimView Common Simulation User's Manual*.

### **Simulation Resetting**

- You can reset parts of a simulation:
  - o State
  - o Setup
- You can save result waveform database also.
- You can use a dialog box to choose options.

| Reset                                                                                                    |  |  |  |  |
|----------------------------------------------------------------------------------------------------|--|--|--|--|
| State This option will reset the current simulation time back to zero and clear the 'results' Waveform DB. |  |  |  |  |
| Save 'results' Waveform DB Viewpoint Pathname Navigator                                                    |  |  |  |  |
|                                                                                                    |  |  |  |  |
| Setup Do NOT reset Waveform DBs                                                                            |  |  |  |  |
| OK Reset Cancel                                                                                            |  |  |  |  |

#### **Simulation Resetting**

Resetting a simulation is a method that enables you to start a simulation again at a time domain of zero or to reinstate the setup conditions for SimView and/or QuickSim II that were in effect when you invoked the simulator.

You can use any or all of the following choices to reset a simulation:

- State. An option that resets the simulation time to zero. No other conditions that previously existed are reinstated; stimulus are maintained, but the data in the Results Waveform Database (WDB) is removed. The Reset dialog box provides you a chance to save the Results WDB.
- Setup. Reinstates the setup conditions that were in effect when you invoked the simulator. Resetting setup conditions closes all windows (except the session window), deletes action lists and expression definitions, and resets all bus definitions, synonyms (probes), groups, and selection filters to their original settings.

Other setup conditions include timing and delay modes, checking modes and settings, keep list, *run setup*, and the list of breakpoint settings.

You can access the Reset dialog box by following the **Run > Reset...** pulldown menu path or the **Reset** palette button.

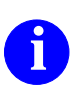

For more information about resetting a simulation, refer to the "Resetting the Simulator" subsection of the *QuickSim II User's Manual*.

## **QuickSim II Session Window**

- Contains all QuickSim II windows and supports interaction
- Displayed when QuickSim II invokes unless -NODisplay switch is used
- Provides task-based palettes, menus, strokes, and function (soft) key labels

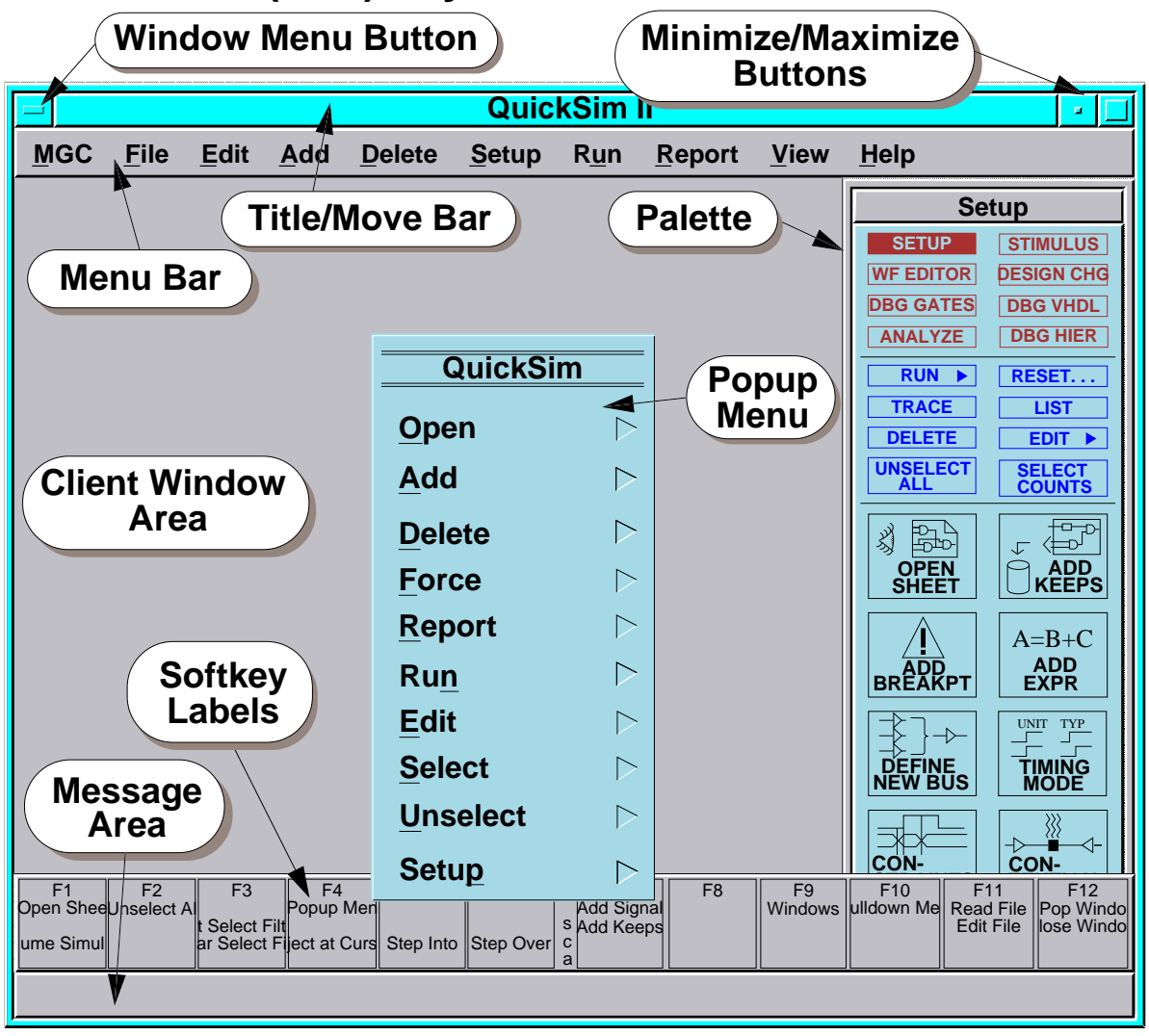

#### **QuickSim II Session Window**

The session window is a userware frame that contains all other QuickSim II subwindows within it and controls the interaction between the data in those subwindows. When you invoke the QuickSim II simulator, it displays a default window called the session window. The session window contains the following:

- Window menu button. Contains a popup menu for session window control
- **Title area.** Displays the application title and design path
- Minimize/maximize buttons. Makes the window into an icon or full size
- Pulldown menu bar. Contains pulldown menus in specific categories
- **Palette.** Contains task-oriented icons and buttons that you can click on to easily perform the associated task.
- Session popup menu. Contains menu items common to subwindow popups
- **Soft key labels.** Context-sensitive labels that identify the purposes of the function keys
- Message area. Displays important information in a one-line format

When invoking QuickSim II, you can use a -Setup switch to restore setup conditions that you had previously saved. You can also use a -Nodisplay switch if you do not want QuickSim II to display the session window at all.

Six palettes are available, which you can choose by clicking on the buttons at the top of the palette. The palette icons are organized according to whether you are setting up, defining stimulus, editing waveforms, changing the design, debugging gate-level models, or debugging VHDL models.

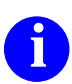

For more information about the session window, refer to the "A Session Window" subsection of *Getting Started with Falcon Framework*.

### **Schematic Window**

- Contains a schematic sheet
- Provides hierarchical design viewing and access to design objects
- Uses the session popup menu
- Highlights back annotations
- Allows back annotations to be hidden or viewed

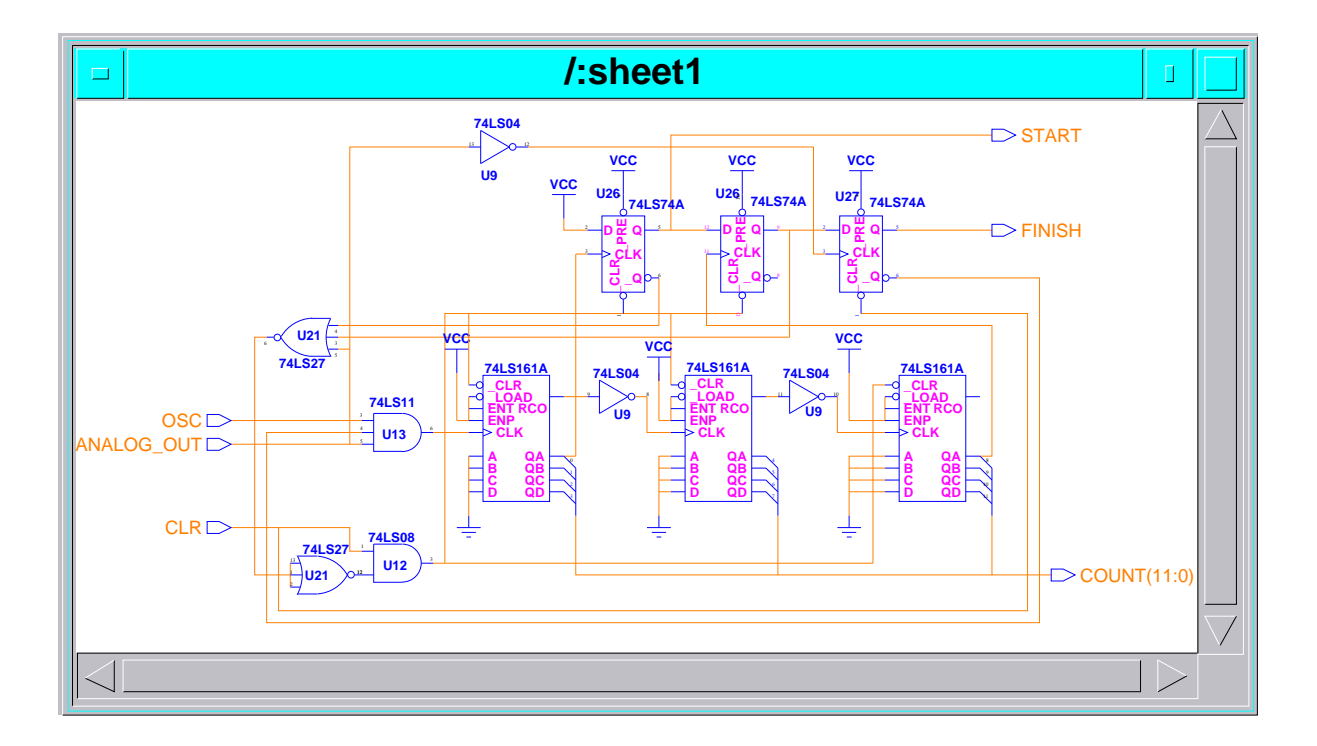

#### **Schematic Window**

Inside the session window, you can add a subwindow called the schematic view window that contains a schematic sheet. This window enables you to view the design hierarchically. You can graphically select and unselect design objects in the schematic view window.

The schematic view window is accessed from within the session window through the (Menu Bar) > File > Open Sheet pulldown menu item.

The popup menu available in the Schematic window is the same as the one available in the session window.

Back annotations appear in the schematic view window and are highlighted; they can also be hidden from view.

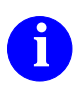

For more information about Schematic windows, refer to subsection "Schematic Windows" in the *SimView Common Simulation User's Manual*.

### **List Window**

- Contains a tabular listing of signal, bus, and expression values
- Can be one of several List windows
- Allows selection of individual signals, buses, and expressions
- Contains a popup menu item to view signals at a specific time

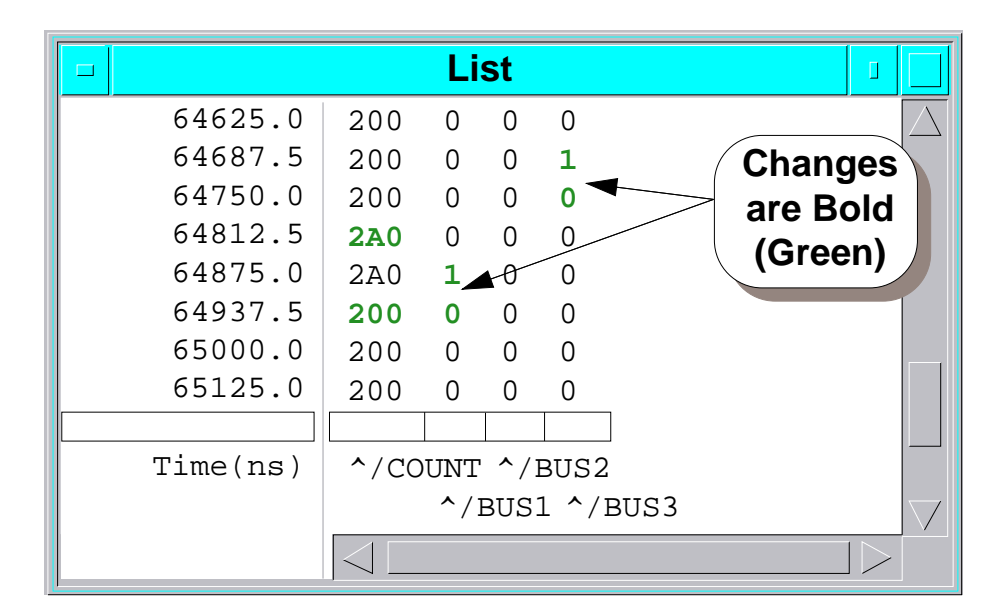

### **List Window**

Inside the session window, you can add a subwindow called the List window that contains a listing of signal, bus, and expression values. This window enables you to view signal activity in tabular form. You can create more than one List window at a time.

Some of the actions you can perform in a List window are as follows:

- You can create a blank List window from within the session window by using the (Menu Bar) > Setup > Open New Window > List pulldown menu item.
- From within the session window, you can open a List window or add to a List window that contains signals by using the (Menu Bar) > Add > Lists pulldown menu item.
- You can remove a selected or named signal from the List window by using the (session window) > Delete > Lists popup menu item.
- You can select individual signals, buses, or expressions in the List window. The simulator highlights the selected object.
- You can move a selected signal within the List window by using the (session window) > Edit > Move popup menu item.

The List popup menu enables you to view the listed objects at specific times.

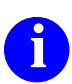

For more information about List windows, refer to subsection "List Windows" in the *SimView Common Simulation User's Manual*.

#### **Trace Window**

- Contains a waveform display of signal and expression values
- Shows signal state and strength with line color, style, and position
- Can be one of several Trace windows
- Allows selection of individual signals and buses
- Allows selection of waveforms by selecting the associated signal name

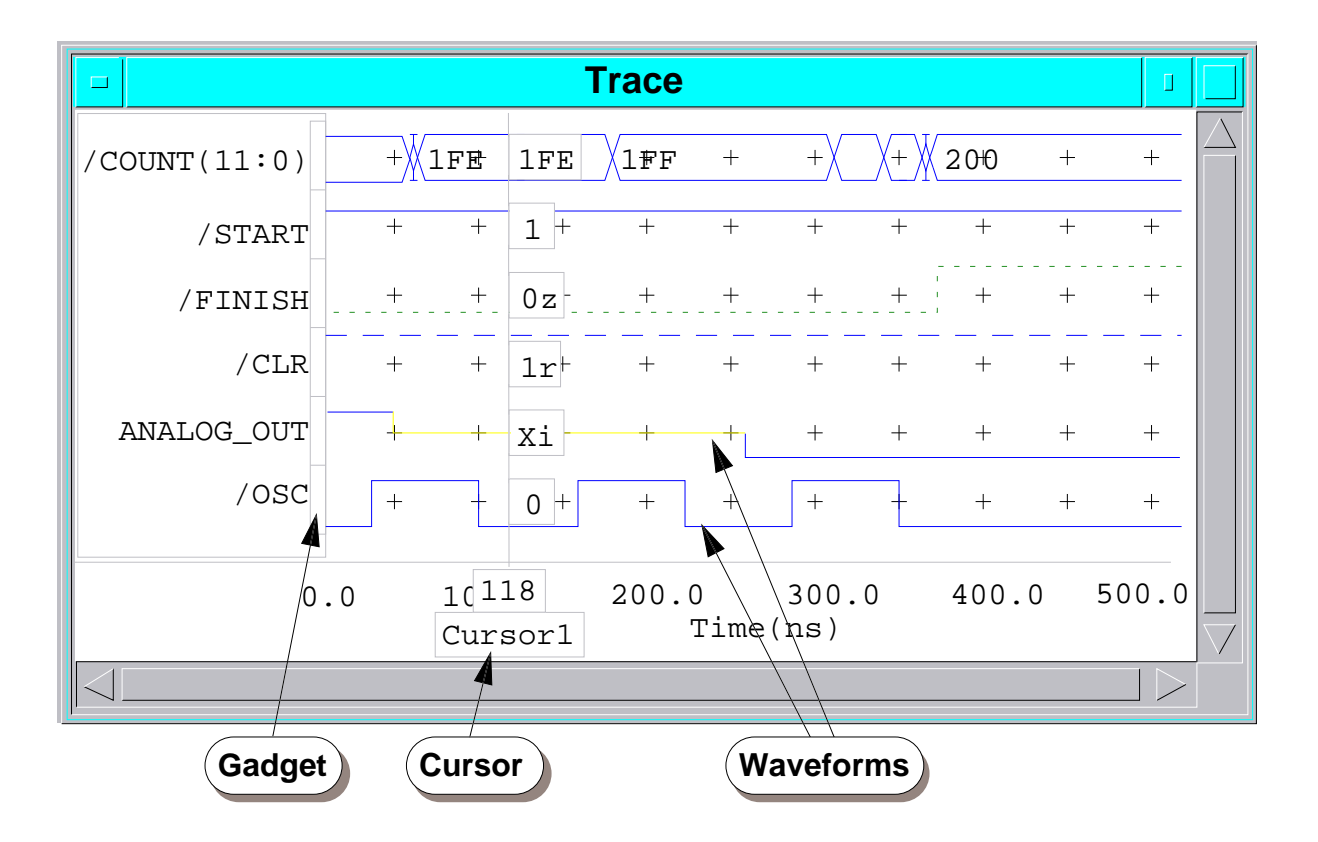

### **Trace Window**

Inside the session window, you can add a subwindow called the Trace window that contains a waveform display of signal, bus, and expression values. You can also view stimulus in the Trace window before running a simulation. This window uses line color, style, and position to show signal states and strengths. You can create more than one Trace window at a time.

Some of the actions you can perform in a Trace window are as follows:

- You can create a blank Trace window from within the session window by using the (Menu Bar) > Setup > Open New Window > Trace pulldown menu item.
- You can open or add signals to a Trace window by using the (Menu Bar) > Add > Traces pulldown menu item.
- You can remove a selected or named signal from the Trace window by using the (session window) > Edit > Delete popup menu item.
- You can move a selected signal within the Trace window by using the (session window) > Edit > Move popup menu item.
- You can select and highlight signals and buses in the Trace window. You can also select waveforms by selecting the associated signal name.
- You can add cursors to show signal levels and strengths at specific times. You can also add multiple cursors to show time differences.

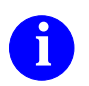

For more information about Trace windows, refer to subsection "Trace Windows" in the *SimView Common Simulation User's Manual*.

#### **Monitor Window**

- Contains values of signals and expressions at current time
- Can be one of several Monitor windows
- Allows selection of individual design objects and buses
- Uses the session popup menu

|     |         |           | Monitor   |           |          |   |                                                     |
|-----|---------|-----------|-----------|-----------|----------|---|-----------------------------------------------------|
| _T. | ime(ns) | /count(5) | /count(4) | /count(3) | /count(2 | ) | $\left  \begin{array}{c} \\ \\ \end{array} \right $ |
| 6   | 5000.0  | 1         | 0         | 0         | 0        |   | $\overline{\nabla}$                                 |

#### **Monitor Window**

Inside the session window, you can add a subwindow called the Monitor window that displays signal and expression values at the current time. You can create more than one Monitor window at a time.

Some of the actions you can perform in a Monitor window are as follows:

- You can create a blank Monitor window from within the session window by using the (Menu Bar) > Setup > Open New Window > Monitor pulldown menu item.
- You can open or add signals to a Monitor window by using the (Menu Bar) > Add > Monitors pulldown menu item.
- You can remove a selected or named signal from the Monitor window by using the (session window) > Edit > Delete popup menu item.
- You can move a selected signal within the Monitor window by using the (session window) > Edit > Move popup menu item.
- You can select individual design objects and buses in the Monitor window. The simulator highlights the textual object.

The popup menu available in the Monitor window is the same as the one available in the session window.

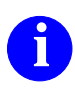

For more information about Monitor windows, refer to subsection "Monitor Windows" in the *SimView Common Simulation User's Manual*.

### **Waveform DBs Window**

- Lists in-memory WDBs and indicates which one is the default
- Allows selection of a WDB by clicking on a WDB name

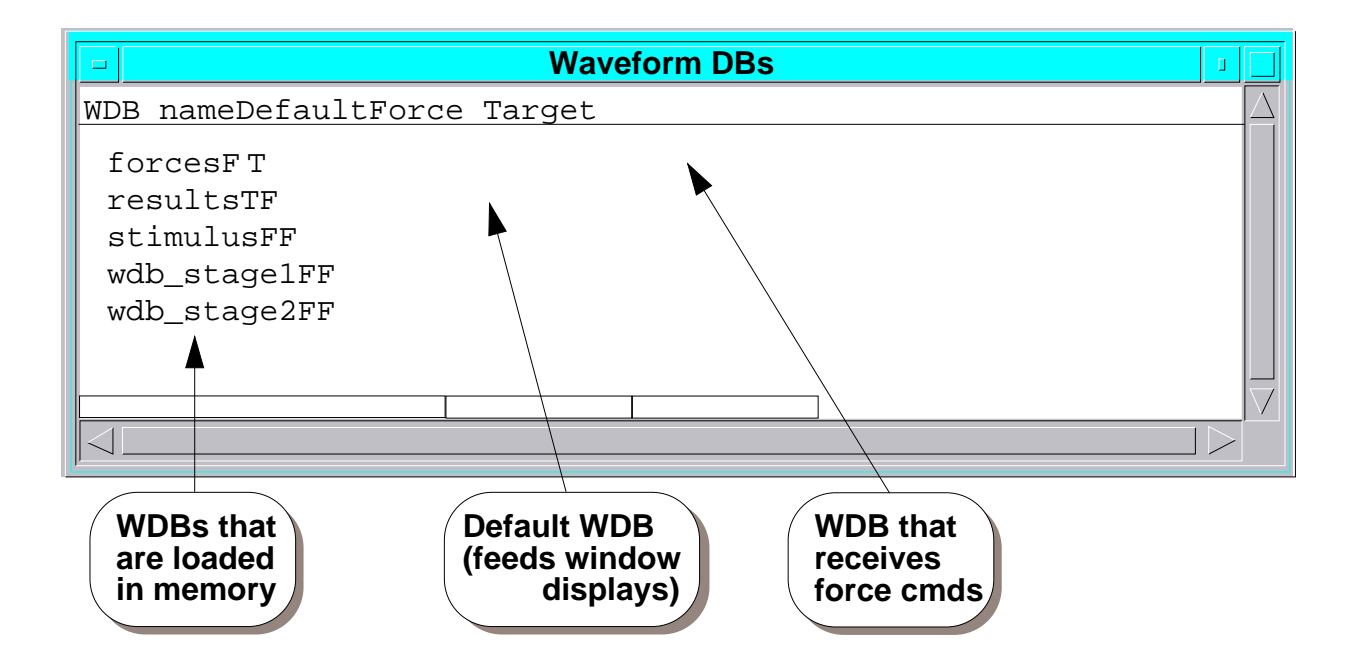

#### **Waveform DBs Window**

Inside the session window, you can add a subwindow called the Waveform DBs window, which lists all of the waveform databases (WDBs) currently in memory.

Next to the list of WDB names is an indicator of the default status of each WDB. The default WDB is indicated by an entry of T (true), whereas each of the other WDBs are indicated by an entry of F (false). The default WDB provides signal data to the window displays.

You can create a Waveform DBs window from within the session window by using the (**Menu Bar**) > **Report** > **Waveform DBs** pulldown menu item.

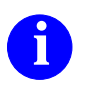

For more information about waveform databases (WDBs), refer to subsection "Waveform Databases" in the *SimView Common Simulation User's Manual*.

### **Waveform Window**

• Lists the waveforms for the specified waveform database (WDB)

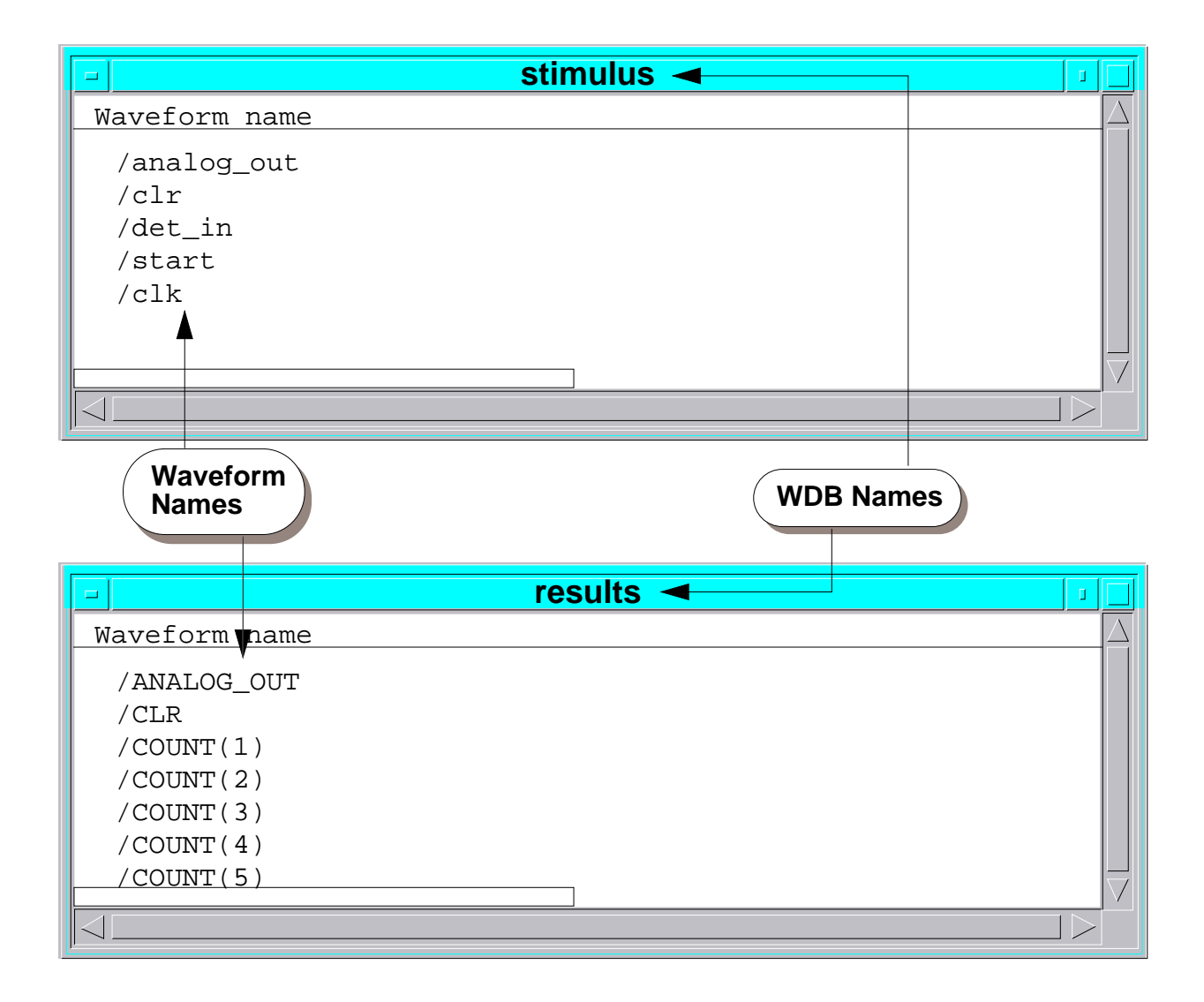

#### **Waveform Window**

Inside the session window, you can add a subwindow called the waveform window that lists all of the waveforms for a specified waveform database (WDB). The title bar of the window indicates the name of the WDB for which the waveforms are listed. Each waveform listing indicates the name of the WDB as well as the name of the waveform.

Some of the actions you can perform in a waveform window are as follows:

- You can select individual waveforms in the waveform window by clicking on the name of the waveform.
- You can create a waveform window from within the session window by using the (Menu Bar) > Report > Waveforms pulldown menu item.

The simulator displays a dialog box where you can select the WDB in which you are interested.

• You can also select the Waveform Database in the Waveform DBs window and choose the **Report Waveforms** menu item from the popup menu.

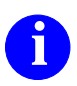

For more information about waveforms, refer to the *SimView Common Simulation User's Manual*.

## **QuickSim II Palettes**

- Organized by task (setup, stimulus, debug)
- Contain buttons and icons
- Buttons are unchanging; icons are palette sensitive

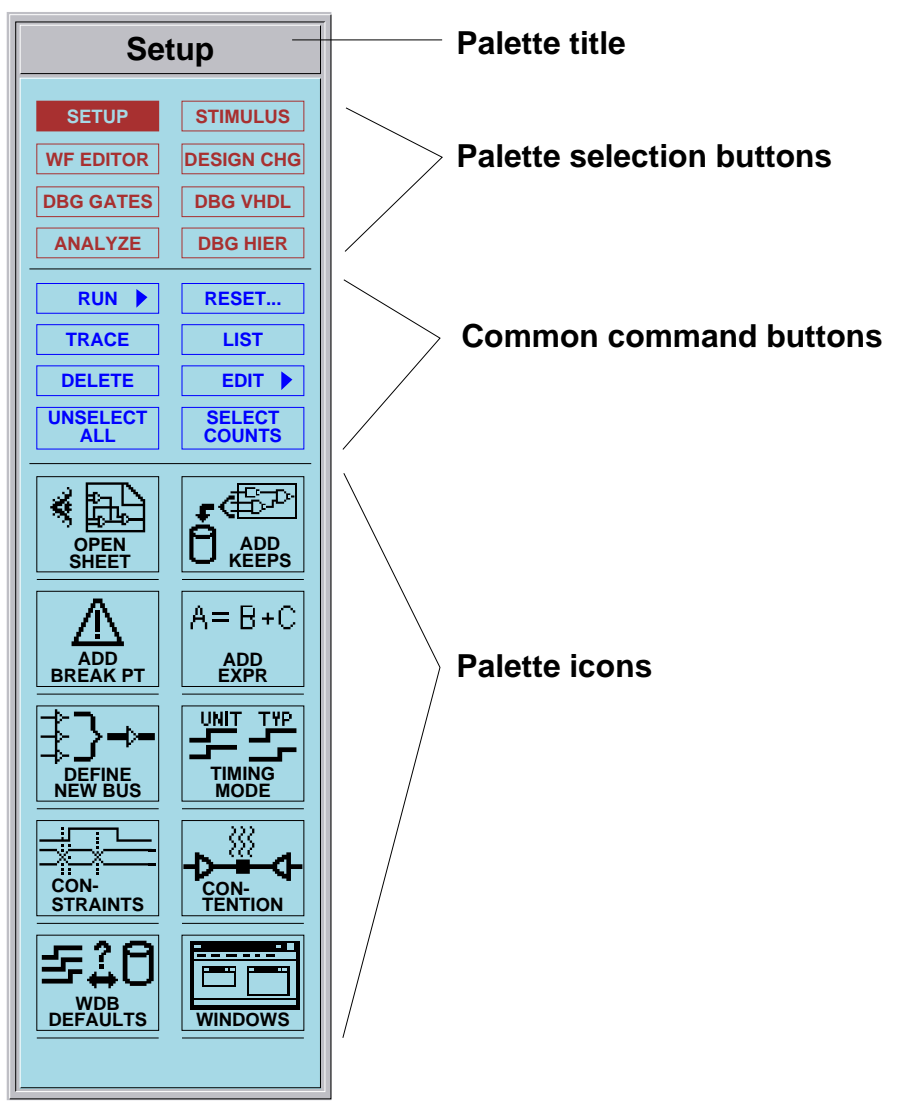

#### **QuickSim II Palettes**

The simulator provides six palettes that are organized according to simulation tasks. The palettes, which contain buttons and icons that you can click on for easy command entry, appear on the right side of the session window. The elements that make up a palette are as follows:

- Palette title. Indicates the name of the displayed palette.
- **Palette display buttons.** Allow you to display the desired palette by clicking on the associated button. These buttons are available regardless of which palette is selected.
- **Common command buttons.** Allow you to issue commonly performed commands by clicking on the associated button. These buttons are available regardless of which palette is displayed.
- **Palette icons.** Allow you to perform commonly performed tasks by clicking on the associated icon. These icons are specific to the palette that is displayed.

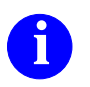

For more information about palettes, refer to the **Help > Palettes** pulldown menu items.

### QuickSim II Pulldown Menus

- Are available in the session window menu bar
- Use some categories unique to QuickSim II
- Contain categories: MGC, File, Edit, Add, Delete, WDB, Setup, View, Report, Run, and Help

| QuickSim II - \$HOME/training/LATCH |              |              |                                                                                                    |        |              |              |        |                     |              |  |
|-------------------------------------|--------------|--------------|----------------------------------------------------------------------------------------------------|--------|--------------|--------------|--------|---------------------|--------------|--|
| MGC                                 | <u>F</u> ile | <u>E</u> dit | Add                                                                                                    | Delete | Setup        | R <u>u</u> n | Report | $\underline{V} iew$ | <u>H</u> elp |  |
| MGC                                 | File         | Edit         | <u>Add</u><br><u>Trace</u><br><u>Lists</u><br><u>Moni</u><br><u>Curv</u><br>F <u>orce</u><br><u>Breal</u><br><u>Actic</u><br><u>Keep</u><br>SimV<br>P <u>rob</u><br>B <u>us.</u><br>Form<br><u>Expre</u><br>WDB<br>Setu | Delete | <u>Setup</u> |              | Report | View                | Help         |  |

### **QuickSim II Pulldown Menus**

The pulldown menus are attached to the menu bar of the session window. The categories of menus available in the menu bar are as follows:

- MGC. Items for executing common Mentor Graphics window commands
- File. Items for opening, saving, and restoring design information
- Edit. Items for selecting/unselecting and editing objects and properties
- Add. Items for adding windows and objects
- Delete. Items for deleting objects and definitions
- Setup. Items for setting up the windows and QuickSim II environment
- **Run.** Items for controlling simulation runs
- **Report.** Items for reporting information on different design objects
- View. Items for controlling the view in a window
- Help. Items for obtaining information about commands and the user interface

You access a pulldown menu by placing the pointer on the menu category in the menu bar and pressing the Menu mouse button.

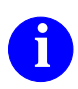

For more information about simulation pulldown menus, refer to the SimView Common Simulation User's Manual.

# **QuickSim II Popup Menus**

- Are available within all windows
- Are unique to QuickSim II
- General categories are: Open, Add, Delete, Force, Report, Run, Edit, Select, Unselect, and Setup
- Different windows can have different popup menus

| QuickSim Popup     | Trace Popup        | Waveform DBs Popup          |  |  |
|--------------------|--------------------|-----------------------------|--|--|
| QuickSim           | Trace              | Waveform DBs                |  |  |
| <u>O</u> pen ⊳     | <u>O</u> pen ⊳     | Report Waveforms            |  |  |
| <u>A</u> dd ⊳      | <u>A</u> dd ⊳      | Set to <u>D</u> efault      |  |  |
| <u>D</u> elete ⊳   | <u>D</u> elete ▷   | Set To <u>F</u> orce Target |  |  |
| <u>F</u> orce ⊳    | <b>Force</b> ⊳     | Load                        |  |  |
| <u>R</u> eport ⊳   | <u>R</u> eport ⊳   | U <u>n</u> load             |  |  |
| Ru <u>n</u> D      | R <u>u</u> n ⊳     | Sa <u>v</u> e ⊳             |  |  |
| <u>E</u> dit ⊳     | <u>E</u> dit ▷     | Create New WDB:             |  |  |
| Select >           | <u>S</u> elect ⊳   | Connect                     |  |  |
| <u>U</u> nselect ⊳ | <u>U</u> nselect ⊳ | Disconnect                  |  |  |
| Setu <u>p</u>      | <u>S</u> etup ⊳    |                             |  |  |
|                    | View >             | Select                      |  |  |
|                    | <u>C</u> ursors ⊳  | Unselect                    |  |  |
|                    | Label Interval     | Setup                       |  |  |

#### **QuickSim II Popup Menus**

A popup menu is a menu attached to the main body of any window. There is a popup menu available within each subwindow in the QuickSim II session window, and is unique to QuickSim II. Popup menus are set up in three ways:

• Some subwindows use the same popup menu as the one in the session window.

Examples of windows that use the session popup menu are: Back Annotation, Monitor, schematic view, and Waveform DB Filters.

• Other popups share the same items as the session window popup menu, except that additional, unique items for that window are below a separator line.

Examples of windows that share the session popup menu items and have unique items below a separator line are: List, Trace, and VHDL View.

• Still other popup menus are totally different from most other popup menus in QuickSim II.

Examples of windows that have unique popup menus are: Breakpoints, Keeps, Waveform DBs, and waveforms.

You access a popup menu by pressing the Menu mouse button anywhere in the main body of a window. You pull the cursor down through the menu to highlight the item you want, and then you release the button.

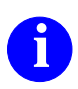

For more information about simulation popup menus, refer to section "Menus" in the *SimView Common Simulation User's Manual*.

### What Was Covered

By reading the "Some Basic Concepts" section of this training workbook, you reviewed or became familiar with:

- The definition of an electronic design
- Models and properties
- Design changes
- Definitions of logic values and drive strengths
- Timing modes
- Waveform databases (WDBs)
- Forces
- Resetting a simulation
- The session window and basic QuickSim II windows
- Palettes
- Pulldown and popup menus

# Module 3 Lab Exercises

### **Objectives**

The following is a list of tasks that you are asked to complete in this lab exercise:

- Invoke QuickSim II from the Design Manager Tools window
- Use the QuickSim II pulldown and popup menus and windows
- Set up the QuickSim II kernel
- Apply stimulus to the inputs of the circuit
- Run the simulator on the circuit
- Use the Trace window to analyze simulation results
- Modify design properties and observe the results of the modifications
- Exit QuickSim II

# Lab Exercise 1: Using QuickSim II

#### Introduction

This lab exercise shows you how to use QuickSim II to simulate a digital logic design created with the Design Architect. It takes you through basic simulation operations, such as:

- Invoking QuickSim II
- Setting Up the Simulator
- Applying Stimulus
- Running the Simulator
- Making Design Modifications

#### Prerequisites

This lab exercise assumes that you are logged in at a workstation licensed to use QuickSim II. Also, you need to have a directory into which temporary files can be written during some of the procedures.

You must be able to operate within the Design Manager, the graphics-based system that manages Mentor Graphics design data. For introductory concepts and exercises for the Design Manager, refer to *Getting Started with Falcon Framework*.

#### Installing the Training Package

The design data for the lab exercises is named *qsim851ng*. It is located in a software training package named:

qsimng

Before you can perform the lab exercises, this software training package must be installed in your Mentor Graphics tree.

To check whether the qsimng training package is installed, list the contents of the *\$MGC\_HOME/shared/training* directory by issuing the following operating system command:

/bin/ls \$MGC\_HOME/shared/training

If *qsim851ng* does not appear in the displayed list, then either you, your instructor, or your system administrator must install the "qsimng" software training package.

#### Setting Up the Lab Exercise

The data for the lab exercises consists of a circuit, library parts, and userware (called dofiles). Because you will modify some of the data during the lab exercises, you need to have your own local copy.

Use the following procedure to make a local copy of the lab exercise data:

1. Invoke the Design Manager by entering the following command at the shell:

\$MGC\_HOME/bin/dmgr

When it invokes, the Design Manager displays the Tools window on the left and the iconic navigator window on the right, as shown in Figure 3-1.

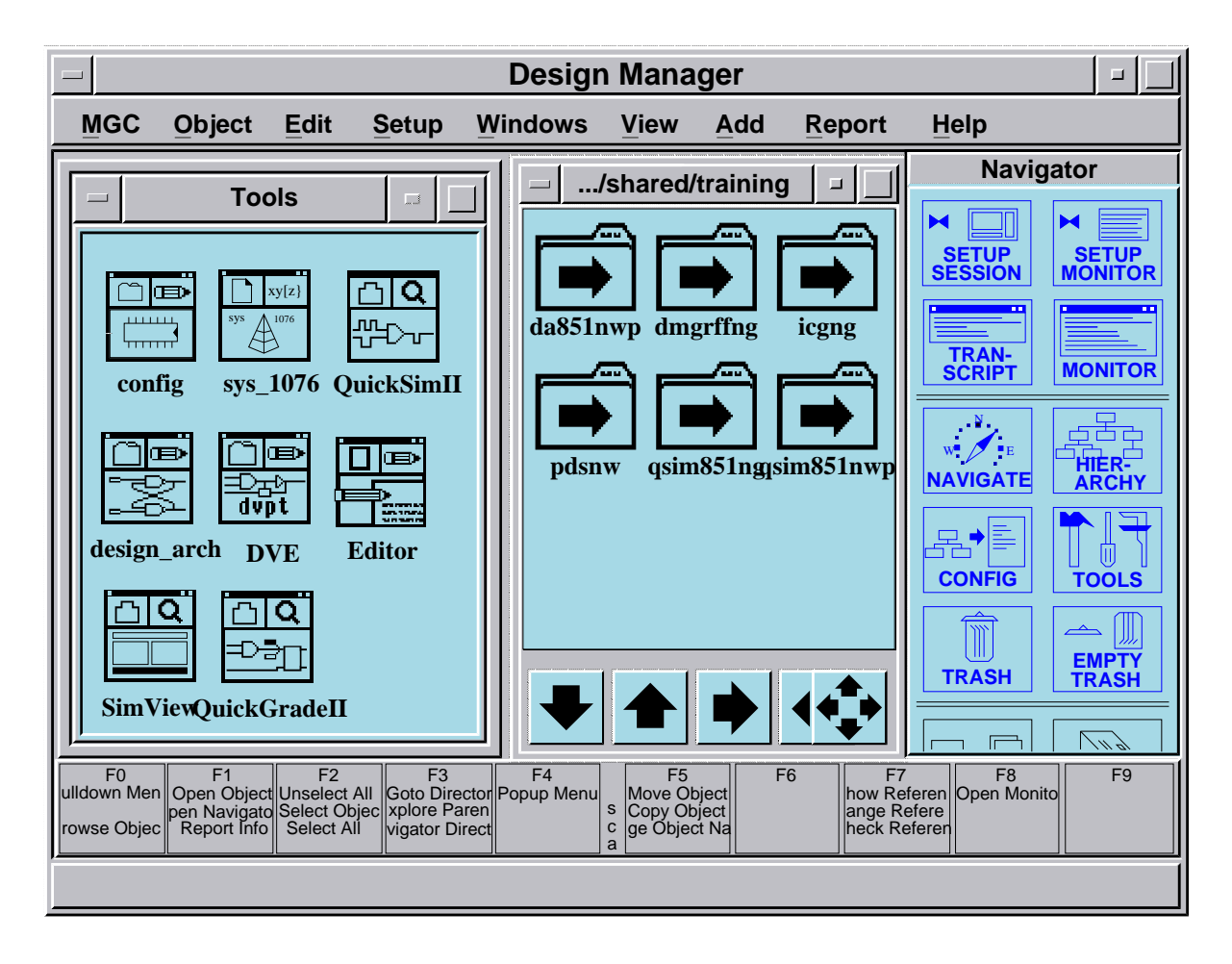

#### Figure 3-1. Design Manager Session Window

You can adjust this window to whatever size is most comfortable. You can adjust it in the manner that is typical for your environment, such as by clicking on one of the corners and stretching it to the desired position. You can also click on the Maximize button, which is at the top-right of the window, to increase the size of this window to the maximum that is allowed.

- 2. Navigate to the tutorial data by performing the following steps:
  - a. Click on the "Go To" button shown below:

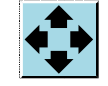

b. In the "Change directory to:" field of the resulting dialog box, enter the following:

#### **\$MGC\_HOME/shared/training**

c. Click on the **OK** button to issue the dialog box.

The Design Manager displays icons that represent the contents of the training directory. All of these icons are link icons.

3. Click on the icon that is labeled "qsim851ng" to select it.

The Design Manager highlights the icon to indicate that it is selected.

4. Choose the following popup menu path:

#### (iconic navigator) > Edit > Copy

The Design Manager displays the COPy OBject prompt bar near the bottom of the session window.

5. In the Destination field of the prompt bar, specify the pathname where you want your local copy. For example: *\$HOME/training/qsim\_g* or */tmp/qsim\_g*.

For the remainder of the tutorial, the pathname that you specify in this step is referred to as *your\_path*.

6. Click on the **OK** button to issue the prompt bar.

The Design Manager copies the design data for the tutorial to your local area. Because the tutorial design data includes the library parts, this procedure takes a short while. When the operation is complete, the Design Manager displays the following in the message area at the bottom of the session window:

#### The Copy operation was successful.

#### Invoking QuickSim II

The first procedure in using QuickSim II is to invoke it on the design. After a design is captured, you can move directly into simulation. Preprocessing of most designs is not necessary, although designs that require special configurations must be processed with the Design Viewpoint Editor (DVE) before being simulated. For information about when and how to use DVE, refer to the *Design Viewpoint Editor User's and Reference Manual*.

To invoke QuickSim II on the FREQ\_DET circuit from within the Design Manager, follow these steps:

- 1. Navigate to your copy of the tutorial design data by performing the following steps:
  - a. Click on the following "Go To" navigator button:

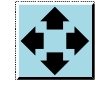

- b. In the Change directory to: field of the resulting dialog box, enter the pathname of *your\_path*.
- c. Click on the **OK** button to issue the dialog box.

The Design Manager displays the icons that represent your copy of the tutorial design data.

- 2. Click on the component icon that is labeled "freq\_det" to select it.
- 3. Invoke QuickSim II by choosing the following popup menu path.

#### (iconic navigator) > Open > QuickSimII

The Design Manager creates a new window for the QuickSim II application to invoke in.

4. (Optional) To clear the screen while leaving the window invoked, minimize the Design Manager session window.

As the simulator invokes on the FREQ\_DET circuit, it automatically creates an inmemory design viewpoint, since a design viewpoint did not already exist. Part of this design viewpoint is a set of default configuration rules, which the simulator uses to evaluate the design. Design evaluation consists of determining the connectivity of the design, the instances that are primitives, and the properties that are visible.

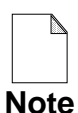

During these lab exercises, you may see the simulator display some Warning messages that cite outdated reference information and unchecked sheets. These messages occur because QuickSim II recognizes that the design is an unverified copy of the original. Typically, you would perform some verification of the design data, but in this case, the design data has been configured so that verification is not necessary. You can ignore these warning messages.

#### Setting Up the Simulator

The setup for the simulator determines how it behaves and how it displays the simulation results. This lab exercise assumes you are using the defaults for the session setup.

In addition to setting up the session, you can set up the user interface and the QuickSim II kernel. The following subsection reviews the QuickSim II session window, and then further subsections describe how to set up for a simulation.

#### **The Session Window**

When the simulator invokes, the QuickSim II session window appears, as shown in the QuickSim II Session Window figure on page 2-20.

NOTE: Several config file errors are reported in an Info Messages window. These are BLM compilation errors and are not critical to this Lab Exercise.

The session window is your gateway to the QuickSim II simulator. The following list describes features of the session window.

• Window menu button or window menu. Displays a pulldown menu that enables you to manipulate the session window. From this menu, you can move

the session window, change its size, restore it to a previous size, minimize or maximize it, or close it.

- **Title bar.** Displays the title of the window or other useful information, such as a pathname.
- **Pulldown menu bar.** Displays different menu names as you activate different windows. The menu bar appears in session windows only.
- **Palette.** Sets of task-oriented icons and buttons that you can click on to easily perform the associated task.
- Minimize button. Turns the window into an icon
- Maximize button. Increases the size of the active window to its maximum allowable size or returns the active window to its previous size.
- Session window body. Provides a backdrop for all the simulation windows, pulldown and popup menus, dialog boxes, and prompt bars that are displayed during a simulation session.
- Message area. Provides information, warnings, or errors about simulator actions during an operation.

#### **QuickSim II Windows**

To examine simulation results, you need to create windows inside the session window. Although QuickSim II generates many windows, depending on the category of information requested, a set of general-purpose windows is as follows:

- Schematic view window. Displays a schematic of the design you are simulating
- Trace window. Displays waveforms of signal activity
- List window. Displays a tabular listing of signal activity
- Monitor window. Displays the current values of signals

The following subsections show you how to create these windows.
#### **Creating a Schematic Window**

The schematic view window displays the schematic of the design. The following steps explain how to create and use the schematic view window:

1. To create a schematic view window, click on the following palette icon (icons are in the bottom half of the palette):

#### [Setup] Open Sheet

The simulator then displays the schematic view window containing the schematic for FREQ\_DET, which is shown in Figure 3-2. The name of the schematic appears in the lower right corner of the schematic border.

Note that, like the session window, it has a window menu button and maximize and minimize buttons. Along the bottom and right-hand borders are scroll bars, which show you your relative position in the window and allow you to change that position.

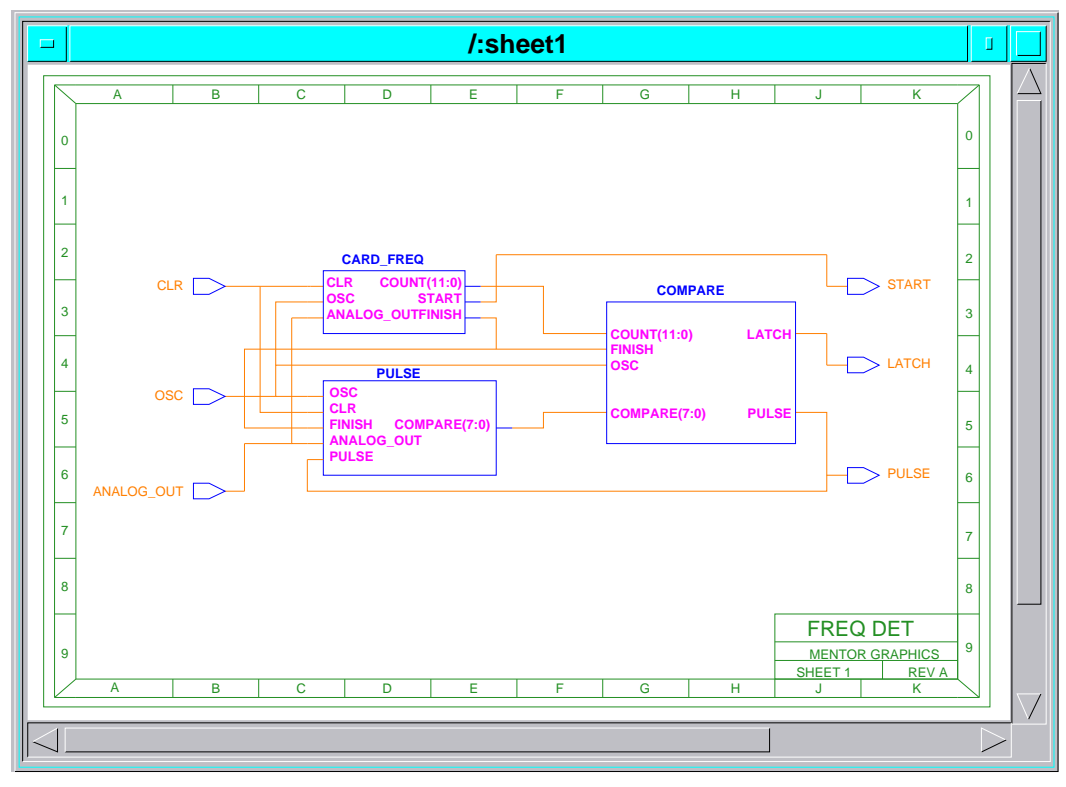

Figure 3-2. Schematic Window

2. Activate the schematic view popup menu by placing the pointer in the schematic view window and pressing the Menu mouse button.

The schematic view popup menu is almost identical to the session popup menu. The only difference appears below a separator line near the bottom, where a category of View tasks are available.

- 3. View an area of the schematic by performing the following steps:
  - a. Choose the following popup menu path:

#### (schematic view) > View > Area

The simulator displays the VIEw ARea prompt bar near the bottom of the session window. The prompt bar expects you to specify the area to be viewed, which can be any area of the schematic.

- b. Position the pointer anywhere within the schematic view window.
- c. Press and hold the Select mouse button.
- d. Drag the mouse to create a dynamic rectangle that surrounds the area you want to view.
- e. Release the Select mouse button.

The simulator increases the resolution of the schematic view window to match the dynamic rectangle. Increasing the resolution of a window is usually referred to as "zooming in".

4. Use the default action for viewing by choosing the following menu path:

#### (schematic view) > View

The simulator displays the same prompt bar as it did in the previous step. The default action for viewing is to view an area.

Although the View menu item has a cascading submenu (indicated by the adjacent arrowhead in the menu), it also has a default action. If you choose the View menu item but not the cascading submenu, the default action is to view an area. The result is identical to the previous step when you used the entire path. Note that any menu item that can be chosen like this has a default action.

- 5. Specify another area of the schematic view window using a dynamic rectangle.
- 6. View the entire schematic by choosing the following popup menu path:

#### (schematic view) > View > All

The simulator decreases the resolution of the schematic view window so that you can view all the graphical objects. Decreasing the resolution of a window is usually referred to as "zooming out".

- 7. Select the signals to be analyzed by performing the following steps:
  - a. To see the primary input signals, which are named CLR, OSC, and ANALOG\_OUT, zoom in on the left side of the schematic using the following popup menu path:

#### (schematic view) > View (> Area)

The simulator displays a prompt bar and waits for you to specify a dynamic rectangle.

- b. Specify the dynamic rectangle so you can clearly see the names of the primary input signals on the left side of the schematic.
- c. Select the CLR signal by positioning the pointer over the CLR net, as shown in Figure 3-3, and clicking the Select mouse button.

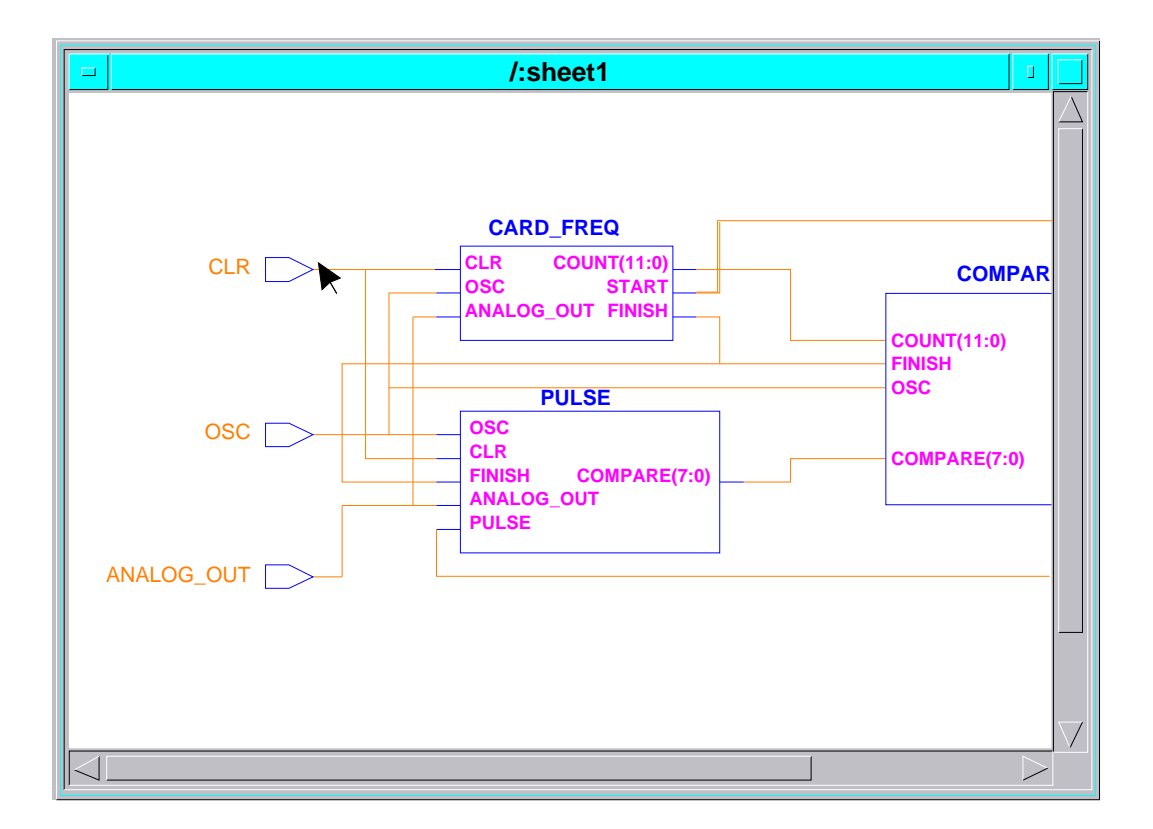

Figure 3-3. Selecting A Signal

When selected, the entire net should highlight (in white on color monitors) and should become a dashed line.

- d. Select the OSC and ANALOG\_OUT signals in a similar manner.
- e. Using the horizontal scroll bar at the bottom of the schematic view window, scroll to the right and locate the START, LATCH, and PULSE primary output signals.
- f. Position the mouse pointer above and to the right of the START signal.
- g. Press and hold the Select mouse button.
- h. Drag the mouse to create a dynamic rectangle similar to the one shown in Figure 3-4.

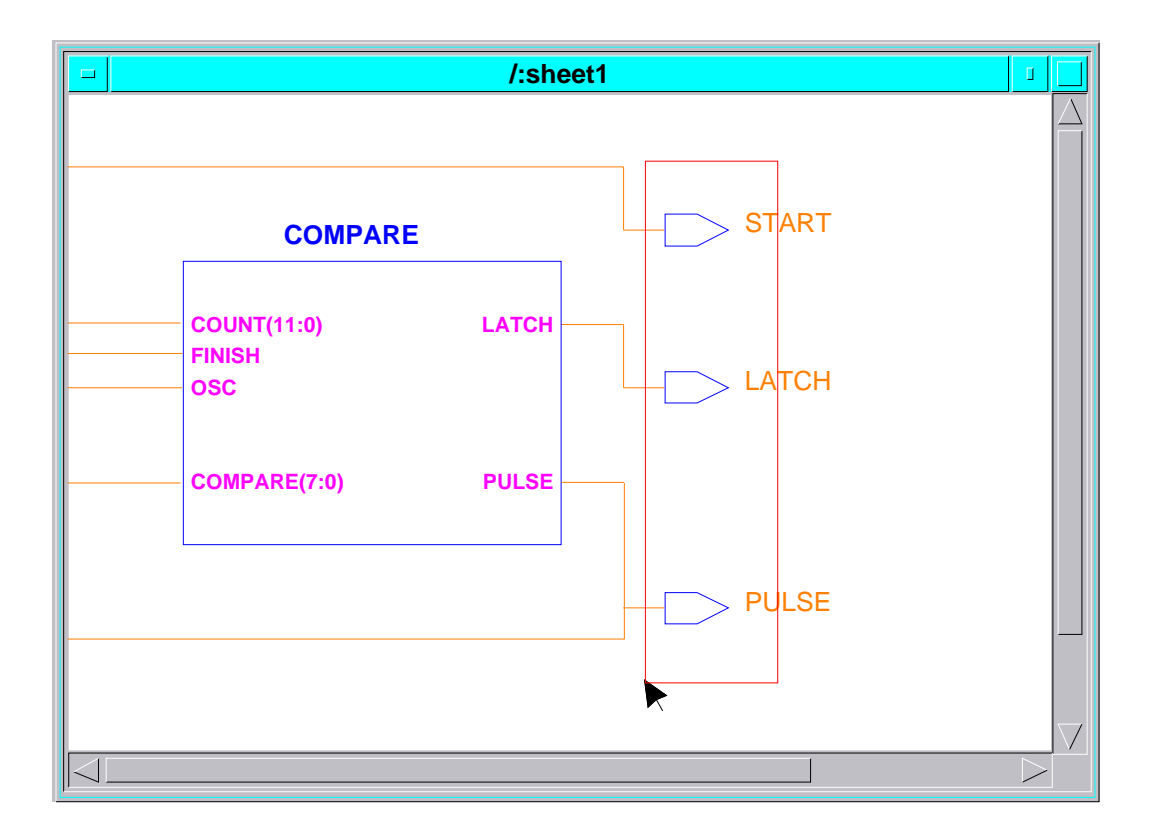

## Figure 3-4. Selecting Signals Using a Dynamic Rectangle

i. Release the Select mouse button.

The START, LATCH, and PULSE signals should highlight to indicate that they are selected.

If you accidentally select unwanted signals, you can unselect them by either clicking on them one by one, or by including one or more in a dynamic rectangle.

This design is hierarchical. That is, the functional blocks you see in the schematic view window are further defined by schematics at a lower level.

- 8. View another sheet in the design hierarchy by performing the following steps:
  - a. In the schematic view window, zoom in so you can read the labels of the different functional blocks.
  - b. Position the pointer over the functional block labeled CARD\_FREQ and select it by clicking the Select Mouse button.

c. Press the Open Down function key. (Although this key usually maps to CTRL-F8 on most keyboards, you can look at the soft key labels at the bottom of the session window to verify the correct key mapping).

The simulator displays the lower-level schematic for the CARD\_FREQ functional block, which is shown in Figure 3-5. (You may have to explicitly view the entire schematic to achieve a view similar to that shown in Figure 3-5. From here on, you can zoom in or zoom out in the schematic view window to match whatever visual resolution that you like. View other sheets in the design hierarchy by following these same steps.

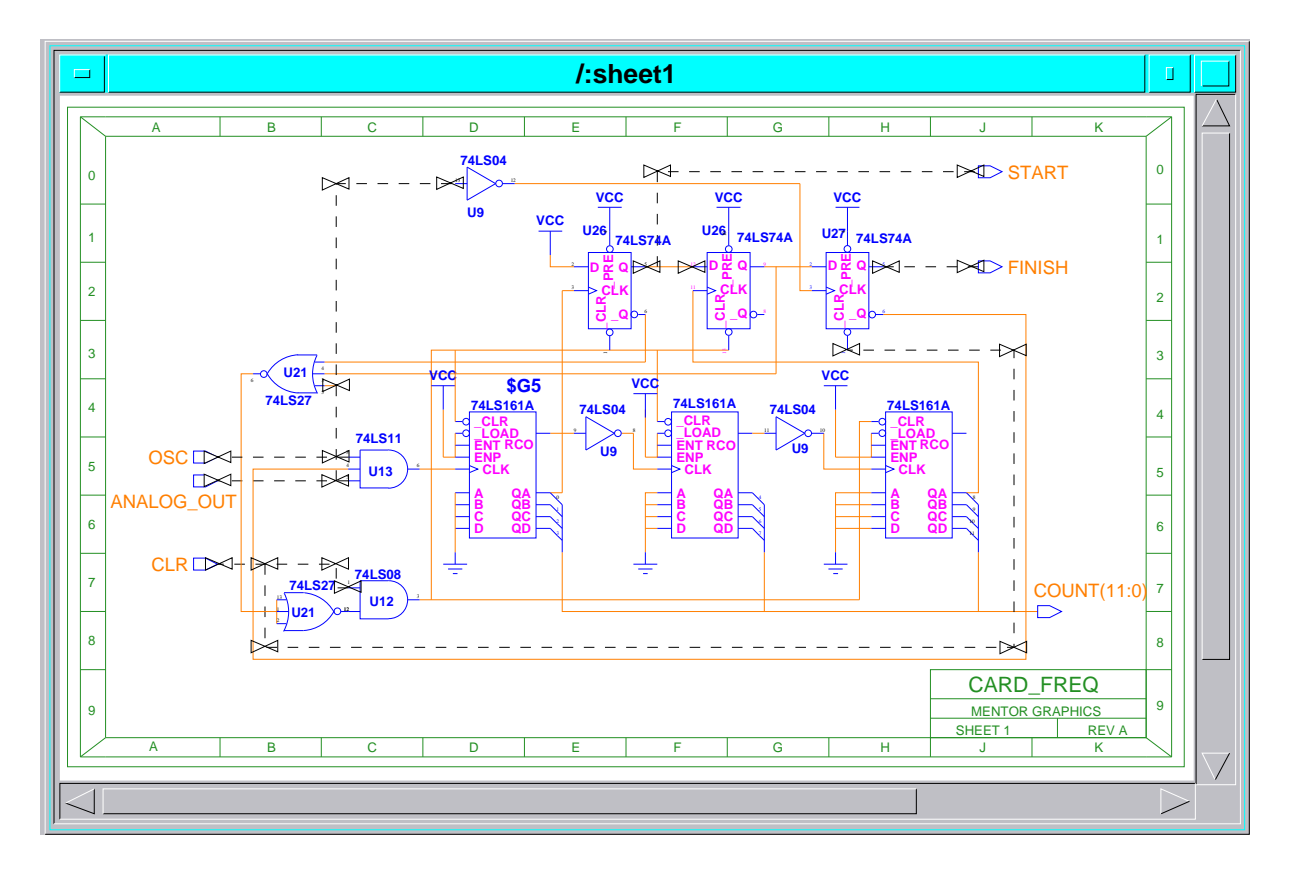

## Figure 3-5. Schematic for CARD\_FREQ

The CLR, OSC, ANALOG\_OUT, and START signals that you selected earlier are also highlighted on this schematic, as shown in Figure 3-5. Signals that are selected at other levels in the design hierarchy are highlighted at all levels.

The simulator places each schematic view window in the same location within the session window.

9. Before continuing, position the mouse pointer over the window menu button in the schematic view window and choose the following pulldown menu path:

#### (window menu button) > Pop

Popping a window lets you view the hidden schematic view window that contains the FREQ\_DET schematic.

10. Verify that all primary input and output signals are still selected.

The setup operations that you perform in the following subsections use the set of previously selected signals.

#### **Creating a Trace Window**

The Trace window displays waveforms of signal activity. You can create multiple Trace windows during a simulation. The following steps explain how to create a Trace window and how to add selected signals to it.

1. Create a Trace window and automatically add the selected signals to it by clicking on the following common command button in the palette (on color monitors, this is one of the blue buttons in the middle of the palette):

#### [Setup] Trace

The Trace window is drawn along the bottom of the session window and should look similar to that shown in Figure 3-6. The ordering of the signals is not important in this lab exercise. If you want, you can resize the window using the window menu button or the maximize button.

| -                  |   |       | Frac | е              |     |       |   |                  |                                                         |
|--------------------|---|-------|------|----------------|-----|-------|---|------------------|---------------------------------------------------------|
| /LATCH             | + | +     | +    | +              | +   | +     | + | +                | $\left  \begin{array}{c} \Delta \\ \end{array} \right $ |
| /START             | + | +     | +    | +              | +   | +     | + | +                |                                                         |
| /CLR               | + | +     | +    | +              | +   | +     | + | +                |                                                         |
| <mark>/ OSC</mark> | + | +     | +    | +              | +   | +     | + | +                |                                                         |
| /ANALOG_OUT        | + | +     | +    | +              | +   | +     | + | +                |                                                         |
| / PULSE            | + | +     | +    | +              | +   | +     | + | +                |                                                         |
| 0.0                | ) | 100.0 |      | 200.0<br>Time( | ns) | 300.0 |   | 400.0            |                                                         |
|                    |   |       |      |                |     |       |   | $\triangleright$ | -                                                       |

## Figure 3-6. The Trace Window

The signal names appear along the left edge of the Trace window. Because the signals are selected, the names should be highlighted (in yellow on color monitors). Along the bottom of the Trace window are time labels in 100 nanosecond increments, which are marked by columns of tic marks (+). Various line styles and positions make it easy to visually determine signal values.

A row of tic marks identifies the logic level of a signal according to the following rules:

- A trace drawn through the tic marks: an unknown (X) logic value. Unknown logic values can be either 0 or 1, but it is uncertain which they are.
- A trace drawn above the tic mark: a high (1) logic value.
- A trace drawn below the tic mark: indicates a low (0) logic value.

The Trace window indicates the drive strength of a signal as follows:

- A solid line (light blue on color monitors): an S (strong) strength.
- A dashed line (medium blue on color monitors): indicates an R (resistive) strength.
- A dotted line (green on color monitors): a Z (high-impedance) strength.
- A bold solid line (yellow on color monitors): an I (indeterminate) strength.
- 2. Activate the Trace popup menu by following these steps:
  - a. Place the pointer in the body of the Trace window, and press the Menu mouse button.

The Trace popup menu is also similar to the session popup menu. The differences are after the separator line at the bottom of the menu where 3 items specific to the Trace window are labeled **View**, **Cursors** and **Label Interval**.

- b. Inspect these menus now, although they won't be used until later.
- 3. Change the time label increments by following these steps:
  - a. Locate the time labels, which are displayed along the bottom of the Trace window. The default is 100 nanosecond increments.
  - b. Choose the following popup menu path:

#### (Trace popup menu) > Label Interval > Specified

The simulator displays the SET LAbel Interval prompt bar.

- c. Enter the value 500 in the Domain Interval entry box.
- d. Click on the **OK** button.

You should see the time labels in the Trace window change to 500, 1000, 1500, and so on.

- 4. Change the distance between each time label by following these steps:
  - a. Position the pointer in the Trace window.
  - b. Press and hold the Shift key while you press and release the Menu mouse button.

This action is a short cut that automatically reissues the menu path that was most recently executed in the active window. You should see the simulator display the Setup Trace Window dialog box.

- c. Change the value in the Pixels Interval entry box from 100 to 50. (Be sure the value 500 is in the Domain Interval box.)
- d. Click on the **OK** button.

The simulator reduces the distance between time labels by half. This reduction applies to the tic marks as well.

As mentioned before, the signal names in the Trace window are highlighted because they are selected. Cross-window highlighting refers to how a selected item is highlighted in every window in which it appears.

- 5. Observe cross-window highlighting by following these steps:
  - a. Click on a signal label in the Trace window.

The signal is unhighlighted, indicating that it is unselected. If you look in the schematic view window, it is also unhighlighted there. Almost all windows in QuickSim II support some form of cross-window highlighting. Although not all windows recognize electrical design items such as nets, some recognize waveforms and others recognize time labels.

b. Click on the signal again to add it to the selection set before proceeding to the next step.

#### **Creating a List Window**

The List window displays a tabular listing of signal activity. It can display signal values in binary, octal, decimal, or hexadecimal, which is the default. You can create multiple List windows during a simulation.

To create a List window and automatically add the selected signals to it, follow these steps:

- 1. Make sure the CLR, OSC, ANALOG\_OUT, START, LATCH, and PULSE signals are selected.
- 2. Create a List window and automatically add the selected signals to it by clicking on the following common command button in the palette:

#### [Setup] List

The List window is drawn just to the right of the schematic view window and should look similar to that shown in Figure 3-7. The ordering of the signals is not important in this lab exercise.

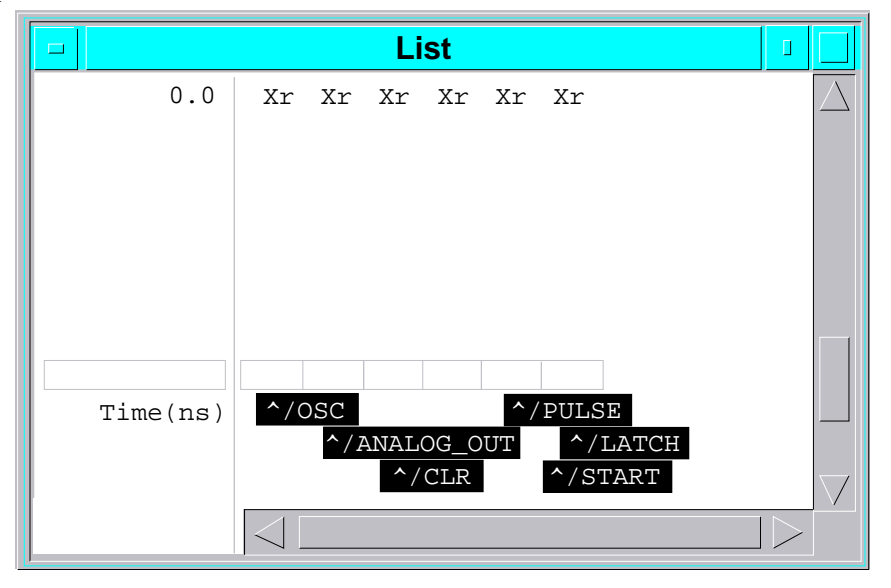

## Figure 3-7. The List Window

The signal names appear at the bottom of the List window. The up-arrow (^) that accompanies each signal name points to the column that will contain the state values for the signal. The initial signal values appear at the top of the List

window. If the value of a listed signal changes, the value is highlighted (or appears in green on color monitors).

3. Activate the List popup menu by placing the pointer in the body of the List window and pressing the Menu mouse button.

Inspect this menu, and notice the View Time item at the bottom. This windowspecific menu item lets you view signal activity at a specified or selected time.

The List window period controls how often the simulator samples the simulation data for subsequent display in the List window, which is different than updating the display of the List window. By default, the List window display is updated after a simulation run. You can control the update frequency of the List window display using the Set Update Rate command, which is not part of this exercise.

Note that, by default, an entry is made to the List window data every time a listed signal changes value. This is in addition to the data added because of the List period setting. This feature can help during your analysis of the simulation because you can find out exactly when a signal changed state.

- 4. Change the period of the List window by following these steps:
  - a. Choose the following popup menu path:

## (List) > Setup > Update Rate

The simulator displays the Update Rate dialog box.

- b. Click on the "**Period**" button.
- c. Change the value in the Period entry box from 0 to 500.
- d. Click on the "Change" button.

Note that the "Check for changes: Immediately" choice is highlighted, which is the default setting. Leave in this mode.

e. Click on the **OK** button at the bottom of the dialog box.

The simulator will now add a line of data to the List window every 500 user time units during the simulation, as well as each time any listed signal changes.

#### **Creating a Monitor Window**

The Monitor window displays the current simulation time and the current values of the signals it contains. It can display signal values in binary, octal, decimal, or hexadecimal. Hexadecimal is the default. You can create multiple Monitor windows during a simulation. To create a Monitor window and automatically add the selected signals to it, follow these steps:

- 1. Make sure the CLR, OSC, ANALOG\_OUT, START, LATCH, and PULSE signals are selected.
- 2. Choose the following popup menu path:

#### Add > Monitors > Selected

The default action of this menu path is to add the selected signals to the Monitor window. A similar default action exists for adding signals to the Trace and List window.

The Monitor window is drawn at the top of the session window and should look like that shown in Figure 3-8. The ordering of the signals is not important in this lab exercise.

| - Monitor             |                  |              |          |          |  |  |  |  |  |  |
|-----------------------|------------------|--------------|----------|----------|--|--|--|--|--|--|
| Time(ns)<br>0.0<br>Xr | G_OUT /OSC<br>Xr | /CLR ,<br>Xr | Xr /PULS | E /LATCH |  |  |  |  |  |  |

#### Figure 3-8. The Monitor Window

3. To activate the Monitor popup menu, place the pointer in the body of the Monitor window and press the Menu mouse button.

There are no differences between the Monitor popup menu and the session popup menu.

- 4. Click on some signal labels and observe cross-window highlighting again.
- 5. Look at and compare the styles of selection highlighting in each window.

You should notice that text-based windows, such as the List and Monitor windows, use reverse video highlighting. Graphics-based windows, such as the schematic view and Trace windows, use line style, reverse video, and color.

 Unselect everything by clicking on the following common command button: [Setup] Unselect All

## Setting Up the QuickSim II Kernel

The simulation kernel performs the actual simulation. It evaluates each instance whose inputs change and passes the output to all connected instances. The kernel stores the results that the user interface needs for display and analysis, and it discards everything else to keep overhead at a minimum.

The kernel setup determines the characteristics and the level of detail of the simulation. For example, the kernel setup determines whether the kernel ignores or uses technology files, gathers toggle statistics, or checks for spike and constraint conditions. You can set up kernel characteristics for the entire design or on an instance-by-instance basis.

NOTE: When you invoked the simulator for this lab exercise, the simulator established all setup conditions to their default values. To inspect the QuickSim II kernel setup, follow these steps:

- 1. Inspect the Setup Analysis dialog box by performing the following steps:
  - a. Choose the following pulldown menu path:

(Menu Bar) > Setup > Kernel (> Analysis)

The simulator displays a dialog box titled Setup Analysis, which defines setup conditions for the entire design. Near the top of the dialog box, the Timing mode buttons provide a quick way to set up the simulator kernel. The default button is Current, which maintains the setup conditions that were most recently set.

| Timing mode        | Current     | Uni | t    | Dela | ay  | Cor   | straint |  |
|--------------------|-------------|-----|------|------|-----|-------|---------|--|
| Detail of 'Current | ' timing mo | de  | Hidd | en   | Vis | sible |         |  |

b. Click on the **Visible** button to see a detailed display of the setup categories and their current settings.

You should see the dialog box expand to display all current settings of the setup categories. All categories are set to their invocation defaults, which maximize runtime performance. Do not change any settings. This dialog box is illustrated below.

| Setup Analysis                                                                                                    |                                                                                 |          |  |  |  |  |  |  |  |
|----------------------------------------------------------------------------------------------------|---------------------------------------------------------------------------------|----------|--|--|--|--|--|--|--|
| Timing mode Current Detail of 'Delay' timing mode                                                                 | Unit Delay Constrai<br>Hidden Visible                                           | nt       |  |  |  |  |  |  |  |
| Timing mode =typChConstraint modeOffSpike modelX-immediate                                                        | ange     Delay Scale     1       State only     Messages       re     Suppress  | Override |  |  |  |  |  |  |  |
| Hazard check       0         Contention check       0         Model messages       0         Toggle check       0 | verride Spike warnings to<br>verride Suppress<br>verride X<br>verride Transport | display: |  |  |  |  |  |  |  |
| ОК                                                                                                    | Reset Cancel                                                                    |          |  |  |  |  |  |  |  |

c. Inspect the dialog box and then click on the **Cancel** button at the bottom of the dialog box. If you have trouble accessing the control buttons at the bottom of the dialog box, repeatedly use the Tab key to advance the active cursor one field at a time.

Any instance in the design can have its own setup. To set kernel conditions for an instance, you should first view and select the targeted instance, which is on the CARD\_FREQ schematic.

- 2. Set up the kernel conditions for a specific instance by following these steps:
  - a. Activate the schematic view window that contains the top-level schematic by clicking on the schematic view window's title bar.
  - b. Use the window menu button to pop the schematic view window that contains the CARD\_FREQ schematic so you can view it.

The targeted instance (the rectangular symbol labeled 74ls161a) is in the left half of the schematic, and is shown in Figure 3-9. Note that this instance is unique from others on the schematic because "\$G5" appears above the right corner.

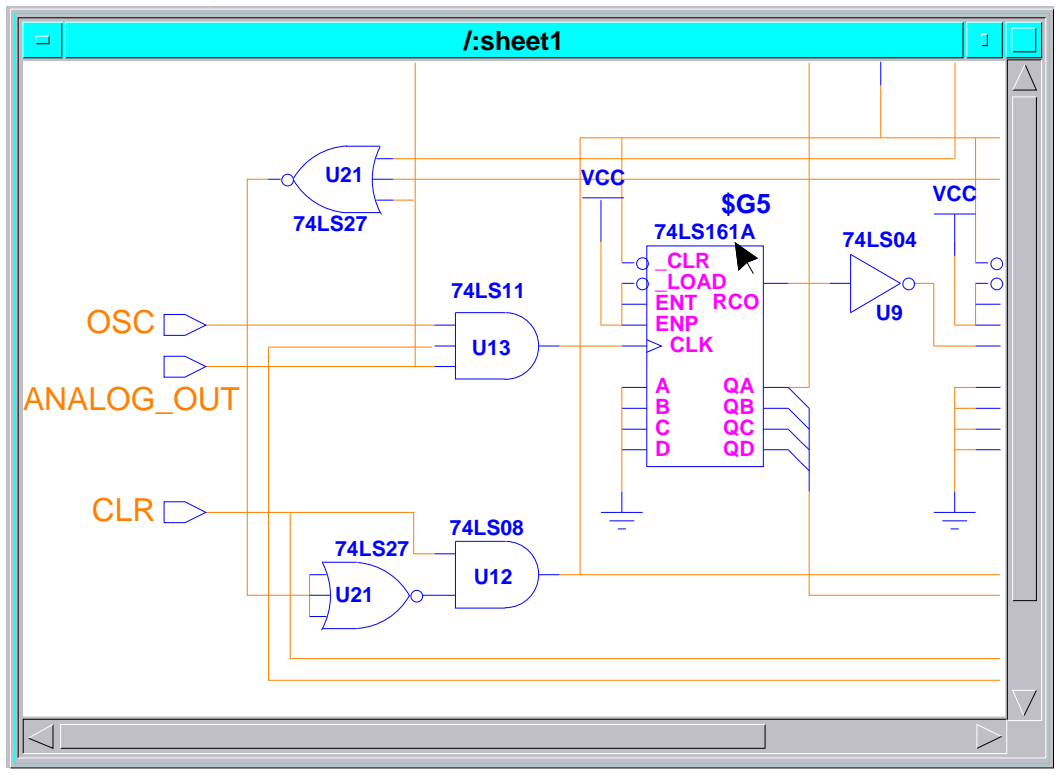

## Figure 3-9. Instance on CARD\_FREQ to Set Up

- c. Position the graphics pointer as shown in Figure 3-9 and select the targeted instance by clicking the Select mouse button.
- d. Click on the following palette icon:

## [Setup] Constraints

#### Lab Exercises

The simulator displays the Change Constraint Mode dialog box.

- e. Click on the **Messages** button to enable constraint checking and the display of constraint violation messages.
- f. Click on the **OK** button at the bottom of the dialog box.
- g. Click on the following palette icon:

#### [Setup] Timing Mode

The simulator displays the Change Timing Mode dialog box.

- h. Click on the "Change..." button to reveal the timing mode selection box.
- i. Click on the "*Full Delays*" **Typ** button to enable all typical timing values for this instance, including those in its technology file.

You should now see "Timing Mode= typ" in the dialog box.

j. Click on the **OK** button to set the timing mode for this instance.

The simulator calculates timing for this instance according to all the typical timing values associated with it.

k. Verify the timing by generating a Timing Info Report window for this instance by leaving the instance selected and then choosing the following pulldown menu item:

#### (Menu Bar) > Report > Timing...

1. Click on the **OK** button of the resulting dialog box.

The Timing Info Report window should look similar to that shown in Figure 3-10, which does not show signal highlighting.

| Timing Info                                             |        | •                |
|---------------------------------------------------------|--------|------------------|
| Report Timing Info (Scaled) for Instance /I\$88/I\$62 o | f TYPE | QP               |
| Pin Timing Info for Pin QA of PINTYPE OUTPUT            |        |                  |
| Scaled RISE Delay: 0 (ns)<br>Scaled FALL Delay: 0 (ns)  |        |                  |
| Pin Timing Info for Pin QB of PINTYPE OUTPUT            |        |                  |
| Scaled RISE DELAY: 0 (ns)                               |        |                  |
| Scaled FALL Delay: 0 (ns)                               |        |                  |
| Scaled RISE Delay: 0 (ns)                               |        |                  |
| Scaled FALL Delay: 0 (ns)                               |        |                  |
| Pin Timing Info for Pin QD of PINTYPE OUTPUT            |        |                  |
| Scaled FALL Delay: 0 (ns)                               |        |                  |
| Pin Timing Info for Pin RCO of PINTYPE OUTPUT           |        |                  |
|                                                         |        |                  |
|                                                         |        | $\triangleright$ |

## Figure 3-10. Timing Info Report Window

- 3. Examine the information in the Timing Info window by activating it and scrolling down using the vertical scroll bar.
- 4. Unselect everything using the default action of the following popup menu path:

#### (schematic view) > Unselect

- 5. Clean up the contents of the session window by following these steps:
  - a. Close the schematic view window that contains the CARD\_FREQ schematic using the window menu button of that schematic view window.
  - b. Click on the Minimize button in the Timing Info report window to make it an icon. It will be used later in the lab exercise.

## **Applying Stimulus**

After you have set up the user interface and the kernel, you must apply stimulus to the inputs of the circuit. In this part of the lab exercise, you will use forces for stimulus, although other methods are available, such as waveform databases and logfiles.

## **Using Forces**

Forces are individual stimulus applied on a signal-by-signal basis by using menus or commands. The simulator translates forces you enter into a waveform database (WDB). You can save the WDB for use by future simulations.

You can use forces to set a signal to a specific value at a specific time. For example, you can force a signal to 1 at simulation time 255 and have it last for 500 user time units. The following steps explain how to apply forces to circuit inputs.

- 1. To apply forces to the OSC signal, follow these steps:
  - a. Select the OSC signal by clicking on the label in the Trace window.
  - b. Display the Stimulus palette (click on the brown STIMULUS button at the top of the palette), and then click on the following palette icon:

#### [Stimulus] Add Force

The simulator displays the Force Multiple Values dialog box.

c. Fill in the dialog box as shown in Figure 3-11.

| Force Multiple Values |      |     |                 |  |  |  |  |  |  |
|-----------------------|------|-----|-----------------|--|--|--|--|--|--|
| Signal Name           | /OSC |     | Force type      |  |  |  |  |  |  |
| Value 0               | Time | 0   | Fixed           |  |  |  |  |  |  |
| Value 1               | Time | 400 | Wired<br>Charge |  |  |  |  |  |  |
| Value 0               | Time | 800 | Old             |  |  |  |  |  |  |
| Value                 | Time |     | Absolute        |  |  |  |  |  |  |
| OK Reset Cancel Help  |      |     |                 |  |  |  |  |  |  |

## Figure 3-11. Force Multiple Values Dialog Box

d. Click on the **OK** button to apply these forces to the OSC signal.

- 2. To issue the Run command, follow these steps:
  - a. Position the graphics pointer anywhere inside the session window and type the letter "r".

A popup command line automatically appears to accept your input.

b. Finish entering the following command at the popup command line:

run 1200 (and press the Return key)

After running for 1200 user time units, the simulator displays the signal activity in the Trace and List windows. Both windows show the OSC cycling between states at the times specified in the dialog box.

- 3. To generate repeating clock signals, follow these steps:
  - a. Click on the following palette icon:

#### [Stimulus] Add Clock

The simulator displays the Force a Clock Signal dialog box.

b. Fill in the dialog box as shown in Figure 3-12.

| Force Clock                                                                                                    |                             |  |  |  |  |  |  |  |  |
|----------------------------------------------------------------------------------------------------|-----------------------------|--|--|--|--|--|--|--|--|
| Signal name /OSC Period 500 Stop tin                                                                                                    | ne                          |  |  |  |  |  |  |  |  |
| Clock should have       Single Transition       Multiple Transitions         With a Duty Cycle of       25%       50%       25%       Other         Clock is active       High       Low       Image: Clock is active       High       Image: Clock is active       Image: Clock is active <td< th=""><th>Force type<br/>Charge<br/>Old</th></td<> | Force type<br>Charge<br>Old |  |  |  |  |  |  |  |  |
| OK Reset Cancel                                                                                                    |                             |  |  |  |  |  |  |  |  |

Figure 3-12. Force Clock Dialog Box

c. Click on the **OK** button.

The simulator deletes any existing (old) forces for the OSC signal and applies the repeating force.

4. Run the simulator for 8000 user time units, just as you did in step 2.

Observe the Trace and List windows. The OSC signal cycles until the simulation stops.

5. Before continuing, unselect everything by clicking on the following command button in the palette:

#### **UNSELECT ALL**

A dofile that applies stimulus to the entire circuit is part of this lab exercise. However, before executing the dofile, you must reset the simulator to time 0.

- 6. To reset the simulator, follow these steps:
  - a. Click on the following common command button in the palette

#### RESET...

The simulator displays the Reset dialog box, which enables you to reset three areas of the simulator at one time: the kernel state, the SimView setup, and the QuickSim setup. In this lab exercise, you want to reset only the kernel state, which is the button at the top of the dialog box.

b. Click on the **State** button.

You should see the dialog box expand to display a warning that describes the effects of resetting the kernel state. Also, a new button labeled Save 'results' Waveform DB appears, and it is selected by default. The expanded dialog box is shown in Figure 3-13.

| Reset                                                                                                |  |  |  |  |  |  |  |  |  |
|----------------------------------------------------------------------------------------------------|--|--|--|--|--|--|--|--|--|
| State                                                                                                |  |  |  |  |  |  |  |  |  |
| This option will reset the current simulation time back to zero and clear the 'results' Waveform DB. |  |  |  |  |  |  |  |  |  |
| Save 'results' Waveform DB                                                                           |  |  |  |  |  |  |  |  |  |
| Viewpoint                                                                                            |  |  |  |  |  |  |  |  |  |
| Pathname Navigator                                                                                   |  |  |  |  |  |  |  |  |  |
| Replace                                                                                              |  |  |  |  |  |  |  |  |  |
| Setup                                                                                                |  |  |  |  |  |  |  |  |  |
| OK Reset Cancel                                                                                      |  |  |  |  |  |  |  |  |  |

Figure 3-13. Expanded Reset Dialog Box

- c. Click on the Save 'results' Waveform DB button to unselect it.
- d. Click on the **OK** button to issue the dialog box.

Notice that the traces and values in the windows are removed.

e. Now delete all the forces from the current simulation time onward by clicking on the following palette icon:

#### [Stimulus] Delete Forces

- f. Click on the **All signals** button.
- g. Click on the **OK** button to issue the dialog box.

The simulator deletes all forces from time 0 onward.

7. To apply forces to the entire design, run the dofile that contains the stimulus for the FREQ\_DET design by entering the following command:

```
dofile your_path/dofiles/freq_det.stimulus
```

The dofile initializes the design and applies the stimulus necessary for a successful simulation of the FREQ\_DET circuit. A short initialization run occurs.

## **Running the Simulator**

Now that you have the display set up, the kernel set up, and stimulus applied, you are ready to run the simulation. The quickest way to do this is with the Run command, which you have used already.

1. To simulate the FREQ\_DET circuit, enter the following command:

#### run 155000

This command runs the simulator for 155,000 user time units (which takes about 10 minutes), which is enough for the circuit to perform completely. (Note that, by default, each user time unit equals 1 nanosecond.) During the simulation, you should see an information message, and the Trace the List windows updating. You should also see the simulator create a new window titled "Simulation Messages," which is similar to that shown in Figure 3-14.

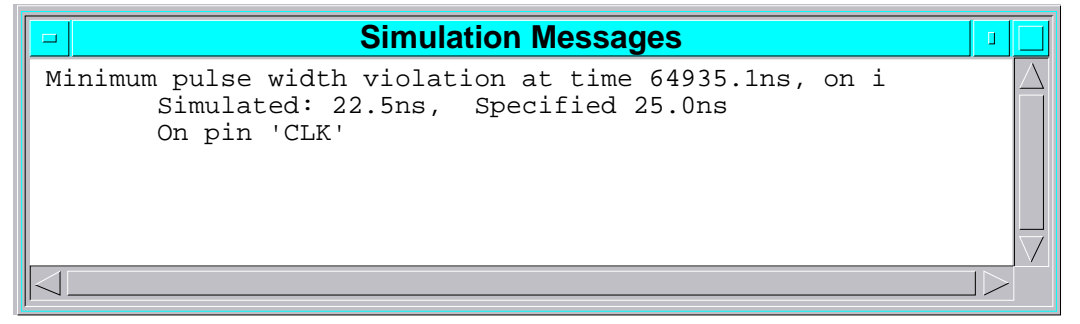

## Figure 3-14. Simulation Messages Window

This window contains a message about a pulse width violation that occurred during the simulation and can help when you analyze the simulation, which is the next step.

## **Analyzing Simulation Results**

The next step in any simulation run is to examine the simulation results that appear in the List, Trace, Monitor, and message windows to see whether the results conform to your expectations. The following text familiarizes you with the function of the FREQ\_DET circuit, and then shows you features of the simulator that support the analysis phase.

The FREQ\_DET circuit is part of an entry door security system. To gain entry to a building with this type of security system, a person must present an electronic access card. The system reads the code on the card and, if the presenter has access privileges, automatically unlocks the door.

This portion of that system identifies the unique access code of the card being presented. It then passes that information to a portion that compares the access code to the set of allowable codes, and opens the door if access is allowed. The purpose of each primary signal in the FREQ\_DET circuit is presented in Table 3-1.

| Signal     | Purpose                                                                       |
|------------|-------------------------------------------------------------------------------|
| OSC        | Provides the clock signal for the circuit                                     |
| CLR        | Clears the circuit at the beginning and end of the circuit's task             |
| START      | Signals when the circuit is ready to start interpreting the ANALOG_OUT signal |
| PULSE      | Controls when the ANALOG_OUT is sampled                                       |
| LATCH      | Controls when the ANALOG_OUT is sampled                                       |
| ANALOG_OUT | Provides the access code generated by the card                                |

**Table 3-1. Signal Descriptions** 

The following steps provide instructions in how to use the simulator feature to analyze the FREQ\_DET circuit.

- 1. Compare the results in the Trace window with your expected results by following these steps:
  - a. Activate the Trace window.
  - b. Choose the following menu path:

#### (Trace) > View > All

The display shows the traces for the entire run and should look similar to the traces in Figure 3-15.

|             |          |         |   | Tra            | ace          |       |    |       |      |        |   |
|-------------|----------|---------|---|----------------|--------------|-------|----|-------|------|--------|---|
| /LATCH      | <u> </u> | +       | + | +              | +            | +     |    |       |      |        | + |
| /START      | +        | +       | + | +              | +            | +     | +  | +     | +    | +      | + |
| /CLR        | +        | +       | + | +              | +            | +     | +  | +     | +    | +      | + |
| /OSC        |          |         |   |                |              |       |    |       |      |        |   |
| /ANALOG_OUT | +        | +       | + | +              | +            | +     | +  | +     | +    | +      | + |
| /PULSE      | l+       | +       | + | +              | +            | +     |    | +     |      |        | + |
| 0.          | 0        | 27660.0 | 5 | 5320.(<br>Time | ) 82<br>(ns) | 980.0 | 11 | 0640. | 0 13 | 8300.0 |   |

## Figure 3-15. Trace Window Results

The Trace window can show you simulation results in varying degrees of detail. You can view the traces from the entire simulation run for a general view of the results, or you can zoom in to a specific time to view closely spaced transitions.

c. Zoom in to the Trace window by using the following popup menu path:

## (Trace) > View > Zoom In > 2.0

Zooming in increases the horizontal resolution of the Trace window, allowing you to see more detail. (In the Trace window, the vertical resolution remains unchanged when you zoom in.) You should see the transitions that occurred at the beginning of the simulation.

d. To inspect those transitions more closely, use the following menu path:

## (Trace) > View > Area

The simulator presents a prompt bar and expects you to draw a dynamic rectangle. The pointer indicates the center of two cross hairs. These cross hairs indicate the beginning corner of the dynamic rectangle.

- e. Draw a narrow dynamic rectangle around the transitions at the beginning of the simulation.
- f. Choose the following popup menu path:

## (Trace) > View > Time > Specified

The simulator displays a prompt bar near the bottom of the session window.

- g. Enter 935 in the Time entry box. (This is the end of the init run and the beginning of the data run.)
- h. Click on the Mode choice stepper until absolute is displayed.
- i. Click on the **OK** button to issue the prompt bar.
- j. Scroll the Trace window back to time zero using the scroll bar.

You should be able to see all the transitions more clearly. If you zoom in far enough, you can see that several signals were XR when the simulation began. (XR signals are unknown, resistive values which are blue, dashed lines on color monitors.) You may have to repeatedly zoom in to achieve the resolution necessary.

- 2. View the schematic that contains instance "/I\$88/I\$62" (which caused a runtime violation) by performing the following steps:
  - a. First, unselect all objects (palette button or F2 function key).
  - b. Activate and scroll the Simulation Messages window to locate the instance pathname /I\$88/I\$62.
  - c. Click on the /I\$88/I\$62 instance pathname to select the instance.

The instance pathname should highlight, indicating that it is selected.

d. View the schematic that contains this instance by choosing the following popup menu path:

#### (Simulation Messages) > Open > Selected

The simulator locates and opens the CARD\_FREQ schematic, which contains the selected instance. The selected instance is highlighted. This feature provides a quick way to locate a graphical design item whose name appears in a window.

- 3. View the traces at the time of the violation by performing the following steps:
  - a. Uncover the Simulation Messages window by choosing the Pop item from the window menu button in the CARD\_FREQ schematic view window.
  - b. Locate the time value 64935.1ns in the Simulation Messages window by activating and scrolling the window.
  - c. Click on the value 64935.1ns to select the time.

The time value should highlight, indicating that it is selected. At the same time, the instance pathname should no longer be highlighted.

d. View the traces at the selected time by choosing the following popup menu path:

#### (Trace) > View > Time > Selected

You should see the traces for the selected time near the center of the Trace window.

- 4. Add a Trace window cursor at a specific time by performing the following steps:
  - a. Display the Debug Gates palette and then click on the following palette icon (make sure that the Trace window is activated first):

#### [Debug Gates] Add Cursor

The simulator displays the ADD CUrsor prompt bar.

- b. In the Cursor Name entry box, enter "violation".
- c. In the Location entry box, enter "64935.1".
- d. Click on the **OK** button to issue the prompt bar.

The simulator adds the cursor at the specified time, although it is out of the displayed range of traces.

- 5. View this Trace window cursor by performing the following steps:
  - a. Choose the following popup menu:

## (Trace) > View > Cursor

The simulator displays the "Specify Cursor to View" dialog box.

- b. Click on the "Position of cursor in window?" **Right** button.
- c. Click on the **OK** button.

The simulator scrolls the Trace window so the specified cursor is just beyond the right-most position in the Trace window. The cursor is not in the displayed range of traces.

d. Position the mouse pointer in the Trace window and enter the following command:

#### zoom out 2

The simulator decreases the resolution of the Trace window so you can see the cursor.

The cursor is a vertical bar with box-like flags that identify the value of each signal in the Trace window. In this case, the flags display only logic values (1, 0, or X), so you can assume that the associated signal strengths are the default, which is S (strong). (Trace cursor flags explicitly display all other strengths.) At the bottom of the cursor is the cursor's name and the simulation time at its location.

6. Select the Trace window cursor by double-clicking on any part of it.

The cursor should highlight (dotted green line), indicating that it is selected.

- 7. Move the cursor to a different time by performing the following steps:
  - a. Click on the following palette icon and then place the mouse pointer in the Trace window:

#### [Debug Gates] Move A Cursor

The simulator displays the Slide/Snap Cursor prompt bar and a movable copy of the cursor.

b. Move the pointer horizontally in the Trace window and observe the movable vertical indicator with time window.

You should see the movable vertical line track the position of the pointer. The time and state change as the pointer moves.

- c. Establish the new location of the cursor at time 65000 (or as close as resolution allows) by clicking the Select mouse button when the time window indicates this time.
- d. Cancel the Slide/Snap Cursor prompt bar.
- 8. View the entire contents of the Trace window by choosing the following menu path:

#### (Trace) > View > All

9. Make the Simulation Messages window an icon by clicking on its minimize button.

## **Modifying the Design**

During a simulation session, you may want to alter your design and then immediately simulate the results. In QuickSim II, you can make a design change, adjust or re-apply stimulus to the circuit, and run another simulation without exiting and re-invoking it.

In this design data, two technology files are registered to one of the components. Perform the following steps to bring a new technology file into the simulation:

- 1. Change the targeted instance's Model property by performing the following steps:
  - a. Select the targeted instance by choosing the following popup menu path:
     (schematic view) > Select > By Name

The simulator displays the Select By Name dialog box.

- b. In the Name entry box, enter "/I\$88/I\$62".
- c. Click on the **OK** button to issue the dialog box.

The simulator selects and highlights the targeted instance, which is on the CARD\_FREQ schematic.

- d. To see the highlighted instance, uncover the CARD\_FREQ schematic view window by choosing the Pop item from the window menu button in the FREQ\_DET schematic view window.
- e. Display the Design Changes palette and then click on the following palette icon:

#### [Design Changes] Change Property

The simulator displays the dialog box titled Change Properties, which contains a list of the properties attached to this instance that you can edit.

f. Click on the entry "model = G5".

The simulator highlights the entry "model = G5" to show that it is selected.

g. Click on the **OK** button to issue the dialog box.

The simulator displays the Change Property dialog box where you can change the value of the Model property.

- h. In the Value entry box, change "\$G5" to "new\_techf".
- i. In the BA Pathname entry box, enter the following pathname if it does not already appear:

#### your\_path/freq\_det/default

where *your\_path* is the pathname to your copy of "qsim851ng".

j. Click on the **OK** button.

The simulator writes the change to the back-annotation object and displays the annotated property value on the schematic. The annotated value is highlighted (in red on color monitors).

2. Observe the effects in the Trace and List windows.

When you change the value of certain properties, the simulator state is reset to 0. This is evident because the contents of the Trace, List, and Monitor windows are removed. The same is true for the Simulation Messages window.

- 3. In the upper right corner of the session window, locate the report icons for the Simulation Messages and Timing Info windows.
- 4. Restore these windows one at a time by positioning the pointer on an icon, pressing and holding the Menu mouse button, and choosing the Restore item in the resulting pulldown menu.

You should see that the Simulation Messages window is blank. The message it contained became invalid when you changed the design.

Also, you should see that the Timing Info window is lined out, which indicates that it contains invalid information. A *lined out* window is one that has diagonal lines drawn through it, as shown in Figure 3-16.

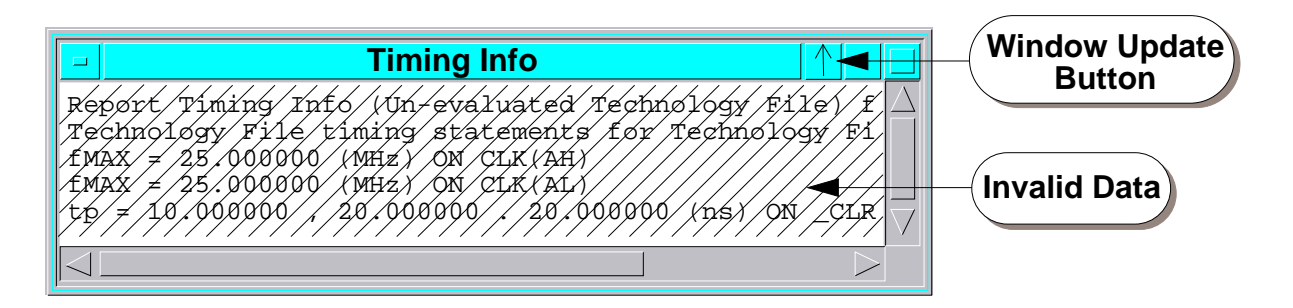

## Figure 3-16. A Lined Out Timing Info Window

5. Click on the Timing Info window's update button, which is a button that looks like an arrow and is located to the immediate left of the window's minimize button.

The simulator updates the Timing Info window with new data. When you changed the Model property to "new\_techf", the simulator brought the new technology file into the simulation.

- 6. Close the Timing Info window.
- 7. Position the mouse pointer anywhere in the session window and enter the following command:

#### run 155000

Using the same stimulus that you provided for the previous run, the simulator repeats the simulation. Notice that the violation that occurred in the initial simulation does not occur this time.

To illustrate the fact that a design change was made, the new technology file specified a less-restrictive minimum pulse width. As a result, the Simulation Messages window remains empty, indicating that the pulse width violation reported earlier no longer occurs.

- 8. Exit QuickSim II by performing the following steps:
  - a. Close the Session window by using the window menu button for the Session window or by choosing Quit from the window menu.

The simulator displays the Exit QuickSim dialog box, which queries you about saving the results, setup, and viewpoint for the simulation.

- b. Click on the **Without saving** button.
- c. Click on the **OK** button at the bottom of the dialog box.

You should see the simulator close the session window. You may also need to close the transcript pad in which it invoked.

9. Since you no longer need the Design Manager, position the mouse pointer over its window menu button and choose the following pulldown menu path:

(window menu button) > Close Or (window menu) > Quit

## What Was Covered

By completing the "Lab Exercises" section of this training workbook, you reviewed or became familiar with:

- Invoking QuickSim II from the Design Manager Tools window
- Using the QuickSim II pulldown and popup menus and windows
- Setting up the QuickSim II kernel
- Applying stimulus to the inputs of the circuit
- Running the simulator on the circuit
- Using the Trace window to analyze simulation results
- Modifying design properties and observing the results of the modifications
- Exiting from QuickSim II

# Module 4 For Continued Learning...

Mentor Graphics is dedicated to helping customers be successful by offering a variety of training products. Training is available in different formats, including Getting Started workbooks, Personal Learning Programs, and Instructor-Led Workshops. Many training workbooks are available online in INFORM as well as in hard copy form. For continued learning, refer to the following products.

# **Getting Started Workbooks**

Getting Started with Falcon Framework

Getting Started with Design Architect

Getting Started with System-1076

# **Personal Learning Programs**

QuickSim II Training Workbook

# **Instructor-Led Workshops**

To determine the workshops you should attend, consult with your Mentor Graphics account manager or application engineer. You may also contact any of our training instructors at Mentor Graphics Training Centers.
# Appendix A Definitions

### cap\_pin

A pin property that specifies the capacitance of a pin in picofarads.

For more information about properties, refer to the *Properties Reference Manual*.

#### component

A structure that contains the models used to describe the functional, graphical, timing, and technology aspects of an electronic design.

For more information about components, refer to "Design Architect in the Framework Environment" in *Getting Started with Design Architect*.

### design object

An object-oriented database object consisting of data and methods to operate on that data. Design objects also contain the information that applications need to understand that data. The application-specific information allows applications to be invoked on a design object.

For more information about design objects, refer to the "Design Object Elements" subsection of *Getting Started with Falcon Framework*.

### design property

In the Mentor Graphics environment, a means of placing information about a component into the design database by using the Design Architect application or other Mentor Graphics applications. Simulators and layout tools refer to the properties for information about the design.

For more information about design properties, refer to the "Property Types" subsection of *Getting Started with Design Architect* and to the *Properties Reference Manual*.

### design viewpoint

A special design object that contains design configuration rules for evaluating the source object along with references to back annotation objects. It is not a copy of the component; it is a set of rules used by downstream applications to evaluate the component, and a container in which related design information is stored.

For more information about design viewpoints, refer to "Design Viewpoint (Conceptual View)" subsection of *Getting Started with Design Architect* and to the *Design Viewpoint Editor User's and Reference Manual*.

### design viewpoint configuration

Specifies an interpretation of the design to various Mentor Graphics applications. After the design is captured with the Design Architect, it must be configured before other Mentor Graphics applications can be used. Mentor Graphics applications can automatically create default configurations, or you can specifically configure your design's variable properties, level of primitiveness, visible properties, and design viewpoint substitutions by using the Design Viewpoint Editor (DVE).

For more information about design viewpoint configuration, refer to the *Design Viewpoint Editor User's and Reference Manual*.

### navigate

To move about directories and files by using the Design Manager navigator.

For more information about navigating, refer to the "Navigator Components" subsection of *Getting Started with Falcon Framework*.

### object

Any item, such as a component in a schematic. More often, an object refers to a design object. *See also: design object*.

### QuickPart

Refer to "QuickPart schematic" and "QuickPart table" entries.

### **QuickPart Schematic**

A modeling method that consists of a schematic sheet that has been processed by the QuickPart compiler. QuickPart schematics can use technology files. For more information about QuickPart schematics, refer to the *QuickPart Schematic Model Development Manual*.

### **QuickPart Table**

A modeling method that consists of a compiled ASCII file that resembles a logic table. QuickPart tables can use technology files.

For more information about QuickPart tables, refer to the *QuickPart Table Model Development Manual*.

#### run setup

A set of parameters that specifies default run conditions.

For more information about run setups, refer to the QuickSim II User's Manual.

### technology file

Compiled information that you create to provide timing structure (such as path delays and timing constraints) and technology-dependent data for simulation models.

For more information about technology files, refer to the *Technology File Development Manual*.

### INDEX

### A

About This Training Workbook, vii Analyze results, 3-32 Architecture QuickSim II, 1-6

### B

Behavioral Language Models, 1-3 BLMs, *see* Behavioral Language Models Buttons maximize, 2-21, 3-8 minimize, 2-21, 3-8 window menu, 2-21, 3-7

### C

cap\_pin defined, A-1 Capture process, simulation, 1-4 Changes design, 2-8 design properties, 2-9 Clock signals repeating, 3-28 Components defined, A-1 electronic design, 2-5 Cross-window highlighting, 3-18

### D

Databases waveform, 2-14 waveform, forces, 2-15, 2-17 waveform, results, 2-15 waveform, stimulus, 2-15 Design changes, 2-8 changes, modify, 2-9 properties, modify, 2-9, 3-38 Design changes, 2-8 Design objects

defined, A-1 **Design** properties defined, A-1 Design Viewing and Analysis Support, 1-7 Design Viewpoint Editor, 1-7, 1-9 Design viewpoints, 2-5 automatic, 3-7 configuration, defined, A-2 defined, A-1 Display, 1-9 Distance time labels, 3-18 Drive strengths, 2-10, 2-11 signals, 3-17 DVAS, see Design Viewing and Analysis Support DVE, see Design Viewpoint Editor Dynamic rectangles, 3-10 E Electronic Design Database, 1-7 Electronic designs components, 2-4, 2-5 design viewpoint, 2-4, 2-5 F

Forces, 2-16 apply, 3-27 WDB, 2-15, 2-16, 2-17 Frequency update, 3-20 Front end, 1-7 Full timing, 2-13 Functional models, 2-7

### Η

Highlighting cross-window, 3-18, 3-21 reverse video, 3-21

### Ι

Increments time labels, 3-17

### **INDEX** [continued]

Inputs, 1-8 Invocation, 3-6 Κ Kernel QuickSim II, 1-7 reset, 2-19, 3-29 set up, 3-22 Keyboard, 1-9 L Linear timing, 2-13 constraints, with, 2-13 List window, 1-9, 2-25, 3-19 Logic level signals, 3-16 Logic values, 2-10, 2-11 Μ Maximize button, 2-21, 3-8 Menu bar pulldown, 3-8 Menus paths, ix popup, 2-21 popup, QuickSim II, 2-39 pulldown, 2-37, 3-8 Message areas, 2-21 Minimize button, 2-21, 3-8 Modelfiles, 1-9 Modeling systems, 1-3 Models, 1-9, 2-6 defined, 2-7 reload, 2-9 swap, 2-9 Modes timing, 2-12 Modify design properties, 2-9, 3-38 Monitor window, 2-29, 3-21 Mouse, 1-9

### Ν

Navigate defined. A-2 Non-functional models, 2-7 0 Objects defined, A-2 save state, 1-9 setup, 1-9 Outputs, 1-8 Ρ Page layout, x Palettes, 2-35, 3-8 Popup menus, 2-21 QuickSim II, 2-39 Process capture and simulation, 1-4 Properties, 2-6 defined, 2-7 design, modify, 2-9, 3-38 Pulldown menu bar, 3-8 Pulldown menus QuickSim II, 2-37 0 **OuickPart** schematics, defined, A-2

tables, defined, A-3 QuickSim II architecture, 1-6 kernel, 1-7 tool set, within, 1-2 userware, 1-7 QuickSim setup reset, 3-29

### R

Rectangles dynamic, 3-10 Reload models, 2-9

## **INDEX** [continued]

Reports, 1-9 Reset setups, 2-19, 3-29 simulation, 2-18 Results analyze, 3-32 Results WDB, 2-15 Run simulation, 3-31 Run setup defined, A-3 **S** Save state objects, 1-9

SC, see Syntax Checker Schematic window, 2-23, 3-9 Session window, 2-21, 3-7 features, 2-21, 3-7 popup menu, 2-21 Setup kernel, 3-7, 3-22 simulator, 3-7 user interface, 3-7 Setup objects, 1-9 Signals clock, repeating, 3-28 drive strengths, 2-11, 3-17 logic level, 3-16 Simulation process, capture, 1-4 results, analyze, 3-32 run, 3-31 Simulator setup, 3-7 SimView reset setup, 2-19, 3-29 userware, 1-7 Stimulus, 3-26 forces, 2-16, 3-27 Stimulus WDB, 2-15 Strengths

drive, 2-11 Swap models, 2-9 Syntax Checker, 1-7 System-1076, 1-3 Systems modeling, 1-3 Т Technology files defined, A-3 Time labels distance, change, 3-18 increments, 3-17 Timing Info report window, 3-25 Timing modes, 2-12 full, 2-13 linear, 2-13 linear, with constraints, 2-13 unit delay, 2-13 Title area, 2-21 Title bar. 3-8 Tool set QuickSim II, within, 1-2 Trace window, 1-9, 2-27, 3-15 U Unit delay, 2-13 Update frequency, 3-20 User interface Session window, 2-21, 3-7 Userware QuickSim II, 1-7 SimView, 1-7 W Waveform databases, 1-7, 1-9, 2-14 forces, 2-15, 2-17 results, 2-15 stimulus, 2-15

Waveform DBs window, 2-31

# **INDEX** [continued]

Waveform window, 2-33 WDBs, *see* Waveform databases Window menu button, 2-21, 3-7 Windows List, 1-9, 2-25, 3-19 message area, 2-21, 3-8 Monitor, 2-29, 3-21 QuickSim II, 2-21 Reports, 1-9 Schematic, 2-23, 3-9 Session, 2-21, 3-7 Timing Info report, 3-25 Trace, 1-9, 2-27, 3-15 Waveform, 2-33 Waveform DBs, 2-31